# FUJITSU

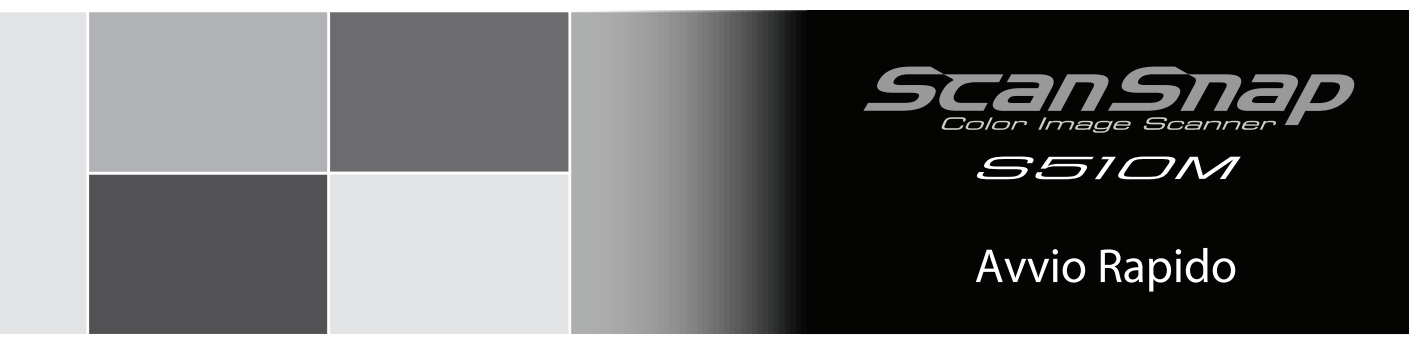

# Indice

| Introduzione                                                    | 1  |
|-----------------------------------------------------------------|----|
| Misure di Sicurezza                                             | 6  |
| Capitolo 1 Preparazione                                         | 10 |
| 1.1 Utilizzo dei manuali ScanSnap                               | 10 |
| Capitolo 2 Collegare lo ScanSnap                                |    |
| 2.1 Installare il Software fornito                              |    |
| 2.2 Connessione dello ScanSnap al Computer                      | 16 |
| Capitolo 3 Come usare ScanSnap                                  | 19 |
| 3.1 Impostazioni di scansione                                   | 19 |
| 3.2 Scansionare documenti                                       | 20 |
| 3.3 Scansione con il Trasporto Fogli                            | 22 |
| 3.4 Scansionare biglietti da visita usando Cardiris             | 25 |
| Capitolo 4 Soluzione dei problemi                               | 28 |
| 4.1 Rimuovere inceppamenti della carta                          | 28 |
| 4.2 Lista di controllo della soluzione dei problemi             | 28 |
| Capitolo 5 Manutenzione giornaliera                             | 30 |
| 5.1 Materiali per la pulizia                                    | 30 |
| 5.2 Pulire lo ScanSnap esteriormente                            | 30 |
| 5.3 Pulire all'interno dello ScanSnap                           | 31 |
| 5.4 Pulire il Trasporto Fogli                                   | 32 |
| Capitolo 6 Materiali di consumo                                 | 33 |
| 6.1 Numeri parte e ciclo di sostituzione delle parti di consumo | 33 |
| 6.2 Acquistare il Trasporto Fogli                               | 34 |

#### Leggere questa guida prima di collegare lo scanner al computer.

Per ulteriori dettagli, vedere "ScanSnap S510M Guida dell'operatore" inclusa nel fornito ScanSnap Setup CD-ROM.

# Introduzione

Grazie per aver acquistato il nostro scanner ad immagini a colori ScanSnap S510M (che chiameremo d'ora in poi "lo ScanSnap").

Lo ScanSnap è uno scanner che è capace di scansionare fronte e retro sia a colori che in bianco e nero. Lo ScanSnap ha i seguenti vantaggi:

# • Si possono cambiare immagini su carta in PDF file e creare PDF file in cui effettuare ricerche solo premendo il tasto "SCAN"!

Si possono creare dei PDF file per i documenti che ingombrano il tavolo di lavoro e archiaviarli nel proprio computer. Usando Adobe<sup>®</sup> Acrobat<sup>®</sup>, che è fornito con ScanSnap, si può visualizzare, modificare, e cercare PDF file solo con la punta del proprio dito.

PDF file sono facili da stampare e condividere immagini scansionate via e-mail.

Oltre ai vantaggi sopranominati, lo ScanSnap può riconoscere automaticamente il tipo di documenti, a colori o in bianco e nero, così che la misura del file dell'immagine scansionata possa essere ridotta quando i documenti contenenti sia pagine a colori che in bianco e nero sono scansionati. (Inoltre, ScanSnap può automaticamente rimuovere le pagine bianche dal documento per ridurre la misura del file.)

#### • Si possono scansionare documenti con velocita ed efficienza!

Documenti fronte e retro a colori di misura A4 o letter possono essere scansionati alla velocità di 18 fogli al minuto (quando viene usato con un computer con processore PowerPC® G5 da 1,6 GHz o superiore in esecuzione su un Mac OS X v10.2.8 o successiva, con Qualità immagine Normale, Modalità colore Rivelazione di colore automatico e tasso di compressione 3). (\*)

(\*) - In base al documento, la velocità di scansione può rallentare in modalità "Bianco e nero" (a causa del processo per convertire dati scansionati a colori in dati monocromatici). Esempio: Scansionare opuscoli a colori in modalità "Bianco e nero"

- Quando "Correggere le stringhe di carattere storte automaticamente", e/o "Consenti rotazione automatica dell'immagine" è abilitato, la velocità di scansione può diventare più lenta.

#### • Si possono eliminare i disturbi di un apparecchio ingombrante!

Piu piccolo di un foglio di misura A4 o formato-lettera, lo ScanSnap può stare sul tavolo senza invadere lo spazio.

#### • Si possono creare file di biglietti da visita con facilità!

Con Cardiris<sup>™</sup>, che è fornito con lo scanner, i biglietti da visita possono essere facilmente schedati e ricercati usando la funzione OCR.

# •Il Quick Menu fa in modo che anche i principianti possano operare con ScanSnap con facilità automatica!

Quando il tasto "SCAN" è premuto, il ScanSnap Quick Menu è visualizzato. Quello che bisogna fare è selezionare l'azione che si vuole eseguire sul ScanSnap Quick Menu. Il Quick Menu è semplice abbastanza per chi lo usa la prima volta come i principianti. (Modalità Quick Menu)

• Si possono spedire le immagini scansionate via e-mail o stampare le immagini scansionate con la stampante subito dopo averle scansionate!

Senza avviare applicazioni, si può allegare l'immagine scansionata all'e-mail o fare delle copie dell'immagine scansionata estraendola con la stampante.

Nota: Lo ScanSnap non è conforme agli standard di TWAIN e ISIS.

# Produttore

PFU LIMITED

International Sales Dept., Imaging Business Division, Products Group Solid Square East Tower, 580 Horikawa-cho, Saiwai-ku, Kawasaki-shi Kanagawa 212-8563, Japan Telefono : (81)(44) 540-4538

# Marchi

Apple, Apple logo, Mac, Mac OS, iPhoto e Macintosh sono marchi di fabbrica di Apple Inc.

Adobe, Acrobat, Adobe Reader, e Acrobat Reader sono sia marchi di fabbrica registrati o marchi di fabbrica di Adobe Systems Incorporated negli Stati Uniti e/o in altri paesi.

Intel e Intel Core sono marchi di fabbrica o marchi di fabbrica registrati di Intel Corporation o le sue affiliate negli Stati Uniti e in altri paesi.

ISIS è un marchio di fabbrica registrato di EMC Corporation negli Stati Uniti.

Microsoft, Windows e Entourage sono sia marchi di fabbrica registrati o marchi di fabbrica di Microsoft Corporation negli Stati Uniti e/o in altri paesi.

PowerPC è un marchio di fabbrica di International Business Machines Corporation negli Stati Uniti, altri paesi, o entrambi.

Cardiris è un marchio registrato di I.R.I.S. S.A.

ABBYY, FineReader sono marchi di fabbrica di ABBYY Software House.

ScanSnap, ScanSnap logo, e CardMinder sono marchi di fabbrica di PFU LIMITED.

Altri nomi di prodotti sono marchi o marchi di fabbrica registrati dalle rispettive aziende.

# Indicazione dei Marchi in questo Manuale

ScanSnap: ScanSnap S510M

I riferimenti ai sistemi operativi (OSes) sono indicati come segue:

Mac OS X v10.1: Mac sistema operativo versione 10.1

Mac OS X v10.2: Mac sistema operativo versione 10.2

Mac OS X v10.3: Mac sistema operativo versione 10.3

Mac OS X v10.4: Mac sistema operativo versione 10.4

Mac OS X v10.5: Mac sistema operativo versione 10.5

Qualora non ci fosse distinzione fra le differenti versioni dei sistemi operativi menzionati, il termine generale utilizzato sarà "Mac OS X".

Adobe Acrobat: Adobe<sup>®</sup> Acrobat<sup>®</sup>

Adobe Acrobat Reader: Adobe<sup>®</sup> Acrobat<sup>®</sup> Reader<sup>®</sup>

Adobe Acrobat 8: Adobe<sup>®</sup> Acrobat<sup>®</sup> 8 Professional

Qualora non ci fosse distinzione fra le differenti versioni dei sistemi operativi menzionati, il termine generale utilizzato sar "Adobe Reader".

ABBYY FineReader: ABBYY FineReader for ScanSnap<sup>™</sup>

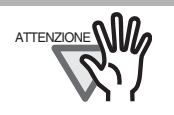

Gli schermi usati in questo manuale sono di Mac OS X v10.4. A seconda del sistema operativo che si sta usando, gli esempi di schermo e le operazioni possono differire da quelle attuali.

# ScanSnap e i Manuali

Lo ScanSnap S510M consiste di:

| Componente         | Specificazione                                                                                                    |
|--------------------|----------------------------------------------------------------------------------------------------|
| S510M              | Scanner d'Immagini a Colori                                                                                                    |
| ScanSnap Manager   | driver di ScanSnap per scansionare e salvare documenti                                                                                                    |
| Adobe Acrobat      | standard software per generare e manipolare documenti elettronici in formato PDF.                                                                                                    |
| ABBY FineReader    | Software che consente la conversione di immagini OCR scansionate con ScanSnap in file controllabili PDF.                                                                                                    |
| Il Trasporto Fogli | Si inserisce un documento nel foglio che si usa poi per la scansione. È possibile scansionare documenti di grandi dimensioni come documenti in formato A3, B4 e da 11x17 pollici, oltre che documenti di dimensione o forma irregolare come ritagli di giornale. |
| Cardiris           | Software per riconoscere biglietti da visita (OCR)                                                                                                    |

I seguenti manuali sono preparati:

| Manuale                                              | Descrizione                                                                                                    |                                                       |  |
|------------------------------------------------------|----------------------------------------------------------------------------------------------------|-------------------------------------------------------|--|
| ScanSnap S510M<br>Avvio Rapido (Questo manuale)      | Provvede di informazioni di base per installare e usare la risoluzione dello ScanSnap.                                                                     |                                                       |  |
| ScanSnap S510M<br>Guida dell'operatore<br>(PDF file) | Fornisce informazioni dettagliate riguardo l'installazione del software e hardware di ScanSnap, operazione del hardware dello ScanSnap e ScanSnap Manager. |                                                       |  |
|                                                      | Si trova in:                                                                                                    | ScanSnap Setup CD-ROM                                 |  |
| Cardiris "Read Me.htm"                               | Provvede di informazioni dettagliate su come usare Cardiris.                                                                                               |                                                       |  |
|                                                      | Si trova in:                                                                                                    | Cartella di installazione dell' applicazione Cardiris |  |
| Cardiris "Manuale<br>dell'utente.pdf"                | Fornisce informazioni dettagliate sull'installazione e funzionamento di Cardiris.                                                                          |                                                       |  |
|                                                      | Si trova in:                                                                                                    | Cartella di installazione dell' applicazione Cardiris |  |

#### Riguardo alle operazioni con il Mouse

In questo manuale, le operazione del mouse sono definite come segue:

Click: significa fare click sul tasto del mouse una sola volta.

Doppio click: significa fare due volte click in rapida successione sul tasto del mouse.

#### Informazioni sulle Normative

#### **Dichiarazione FCC**

Questo apparecchio è stato testato e ritenuto appartenente alla classe B degli strumenti digitali, in conformità con il comma 15 delle regole FCC. Questi limiti sono studiati per fornire una protezione ragionevole contro interferenze dannose in un contesto privato. Questo apparecchio genera, utilizza e può irradiare energia in radiofrequenza e, se non è installato e utilizzato in conformità al manuale di

istruzioni, può causare interferenze di disturbo alle comunicazioni radio. Tuttavia, non vengono fornite garanzie che l'interferenza non si verifichi in particolari installazioni. Se questo apparecchio causa interferenze di disturbo alla ricezione radiotelevisiva, rilevabili mediante lo spegnimento e la riaccensione dell'apparecchio, l'utente è invitato a tentare di eliminare le interferenze adottando uno o più dei seguenti metodi:

- Riorientare o riposizionare l'antenna di ricezione.
- Aumentare la distanza tra l'apparecchio e il ricevitore.
- Collegare l'apparecchio a una presa a muro di un circuito diverso da quello al quale è collegato il ricevitore.
- Rivolgersi al negoziante o a un tecnico di riparazioni radio/TV esperto.

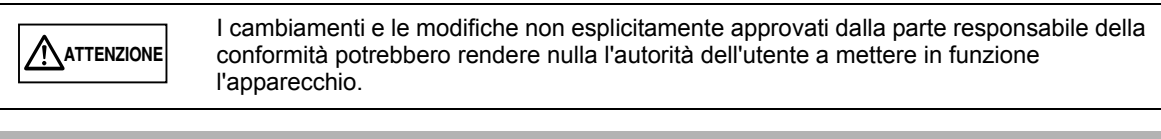

L'uso di un cavo di interfaccia USB e del cavo alimentazione fornito con questo prodotto é richiesto per la conformità ai limiti di classe B della Parte 15 delle regole FCC.
La lunghezza del cavo AC deve essere di 3 metri (10 piedi ) o meno.

# Regolo DOC Canadesi

Questo apparecchio digitale non supera i limiti di classe B di emissione di disturbi radio definiti nelle norme sulle interferenze radio del dipartimento canadese delle comunicazioni.

Questo apparecchio digitale di classe B é conforme alle norme ICES-003 del Canada.

Le présent appareil numérique n'émet pas de parasites radioélectriques dépassant les limites applicables aux appareils numériques de la classe B et prescrites dans le Réglement sur le brouillage radioélectrique dictées par le Ministére des Communications du Canada.

Cet appareil numérique de la classe B est conforme à la norme NMB-003 du Canada.

# Bescheinigung des Herstellers / Importeurs

Für den S510M wid folgendes bescheinigt:

- In Übereinsstimmung mit den Bestimmungen der EN45014(CE) funkentstört.
- Maschinenlärminformationsverordnung 3. GPSGV: Der höchste Schalldruckpegel beträgt 70 dB (A) oder weniger, gemäß EN ISO 7779.

Dieses Gerät wurde nicht für die Benutzung in unmittelbarer Umgebung starker Lichtquellen (z. B. Projektoren) konzipiert.

# Programma Internazionale ENERGY STAR®

Come Socio di ENERGY STAR<sup>®</sup>, PFU LIMITED ha determinato che questo prodotto venisse costruito in base ai dettami di rendimento energetico contenuti nella guida di riferimento di ENERGY STAR<sup>®</sup> per rendimento energetico.

Il programma internazionale ENERGY STAR<sup>®</sup> Office Equipment è un programma internazionale che promuove il risparmio di energia tramite la diffusione di computer e strumenti per ufficio che vi aderiscono. Il programma sostiene lo sviluppo e la diffusione dei prodotti con funzioni che riducono efficacemente il consumo di energia. E' un sistema aperto a cui i produttori possono parteciparvi volontariamente. I prodotti

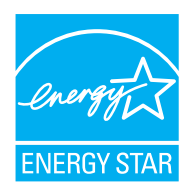

designati, sono attrezzature da ufficio quali computers, monitor, stampanti, fax, fotocopiatori, scanner e dispositivi multifunzionali. Standard e loghi sono uniformi fra le nazioni che vi partecipano.

# Uso in applicazioni di alta sicurezza

ScanSnap è stato progettato e prodotto con il presupposto che sarà destinato per uso d'ufficio, personale, domestico, applicazioni industriali comuni. Non è stato progettato e prodotto per un uso in applicazioni ("Applicazioni di alta sicurezza") che possono contemplare rischio di salute e vita e dove sia richiesto un grado di sicurezza elevato, ad esempio il controllo di reazioni nucleari in impianti ad energia nucleare, controllo automatico del volo, controllo del traffico aereo, operazioni di controllo nei sistemi di trasporto, apparecchiature mediche atte al sostentamento della vita, protezione contro l'incendio dei missili nei sistemi d'arma e quando provvisoriamente la sicurezza in questione non è assicurata. L' utente dovrebbe utilizzare questo prodotto adottando le necessarie misure di sicurezza nelle applicazioni di alto grado di sicurezza. PFU LIMITED non si assume alcuna responsabilità per danni in seguito all'uso di questo prodotto dall'utente in applicazioni ad alta sicurezza e per qualsiasi reclamo o compensazione per danni all'utente o da terzi.

## Impiego di mercurio

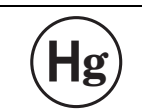

La lampada (le lampade) dentro questo prodotto contiene mercurio e deve essere riciclato o trattato in conformità alle ordinanze o alle norme di smaltimento locali.

Per evitare ferite impreviste, leggere con attenzione le seguenti informazioni. Effettuare le seguenti azioni può provocare lesioni personali serie:

- Non ingerire la sostanza contenuta nella lampada poiché contiene mercurio.
- Non incenerire, schiacciare o sminuzzare lo scanner.
- Non inalare il liquido chimico contenuto in alcune parti dello scanner.

# Misure di Sicurezza

Questo manuale descrive particolari importanti per effettuare un uso sicuro e corretto di questo prodotto. Leggere completamente questo manuale prima di iniziare ad usare questo prodotto.

In particolare, assicurarsi di leggere completamente le Misure di Sicurezza descritte in questo manuale. Inoltre, riporre questo manuale in un posto sicuro in modo da poterlo reperire e consultare facilmente durante l'uso di questo prodotto.

## Indicazioni di Avvertimento usate in questo Manuale

Questo manuale usa le seguenti indicazioni per garantire un uso sicuro e corretto di questo prodotto e prevenire possibili ferite all'operatore e/od altre persone.

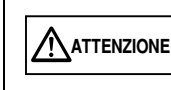

Questo segno avverte l'operatore che un uso improprio, indicato con questo segno, può causare il decesso o lesioni gravi dell'operatore o persone nelle vicinanze, se non è seguito.

Questo segno avverte l'operatore che un uso improprio, indicato con questo segno, può causare piccole lesioni dell'operatore, o danni all'apparecchiatura o proprietà, se non è seguito.

# Simboli usati in questo Manuale

Questo manuale usa i seguenti simboli nelle spiegazioni oltre che per le indicazioni di avvertimento.

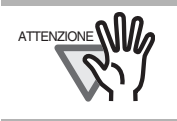

Questo simbolo avvisa gli operatori della presenza informazioni particolarmente importanti. Assicurarsi di leggere le seguenti informazioni.

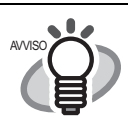

Questo simbolo comunica all'operatore dei consigli utili circa le operazioni.

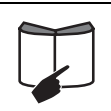

Questo simbolo indica la sezione dove si possono ricevere informazioni riguardo i problemi come i metodi di operazione.

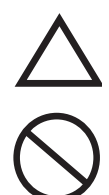

Il simbolo del TRIANGOLO, indica che sono richieste cure e attenzioni speciali. L'illustrazione all'interno del triangolo indica l'attenzione specifica.

Il CERCHIO con una linea diagonale interna, mostra l'azione che non è permessa all'utente.

Il disegno contenuto all'interno o sotto il simbolo mostra l'azione non permessa.

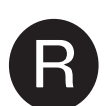

I caratteri sottolineati su sfondo a colori indicano azioni che l'utente deve eseguire. Potrebbe anche includere il disegno che indica l'istruzione specifica.

# Schermata d'esempio in questo Manuale

Le schermate di esempio contenute in questo manuale sono soggette a cambiamento senza preavviso nell'interesse del miglioramento del prodotto.

Se l'attuale schermata visualizzata fosse differente dalle schermate di esempio in questo manuale, seguite la schermata attualmente visualizzata mentre fate riferimento al Manuale dell'utente dell'applicazione dello scanner che state usando.

Inoltre, gli screenshots in questo manuale sono per il software di ScanSnap Manager e Cardiris.

## **Riguardo alla Manutenzione**

L'utente non deve effettuare riparazioni dello Scanner.

Per qualunque riparazione del prodotto, contattare il negozio dove avete acquistato lo Scanner o un fornitore di assistenza autorizzato da FUJITSU Image Scanner.

## Riguardo all'etichetta d'Avvertimento

Questo prodotto usa la seguente etichetta d'Avvertimento.

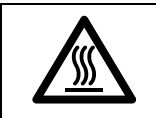

L'area attorno a cui è attaccata questa etichetta può diventare molto calda. Stare seriamente attenti poiché il calore può causare bruciature.

Non rimuovere dallo scanner, sporcare o graffiare l'etichetta d'Avvertimento.

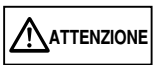

Ciò che segue descrive gli avvertimenti importanti descritti in questo manuale.

| $ \bigcirc^{\land} $ | Non toccate la spina di alimentazione con le mani bagnate Cosi facendo c'è il rischio di scosse elettriche.                                                                                                    |
|----------------------|----------------------------------------------------------------------------------------------------|
| $\bigcirc$           | Un cavo danneggiato AC può causare incendi o scosse elettriche.<br>Non mettere oggetti pesanti sul cavo AC, non tirare, curvare, torcere, scaldare, arrecarvi<br>danni, non modificare i cavi di AC.<br>Inoltre, non utilizzare cavi AC o spine di alimentazione danneggiati o le prese a muro di<br>alimentazione allentate.     |
| $\bigcirc$           | Utilizzare soltanto cavi AC e cavi di interfaccia omologati. L'uso di cavi errati può provocare scosse elettriche e malfunzionamenti dell'apparecchio.<br>Non utilizzare questo cavo AC provvisto con questo scanner per altre apparecchiature, poichè questo potrebbe causare danni, fallimenti dell'funità o scosse elettriche. |
|                      | Usare questo Scanner soltanto con tensione e corrente di alimentazione indicate<br>Tensione e corrente improprie di alimentazione possono causare incendi o scosse<br>elettriche.<br>Inoltre, non collegare prese multiple di alimentazione.                                                                                      |
| 0                    | Rimuovere tutta la polvere da tutte le parti metalliche della spina o del cavo di alimentazione con un panno morbido e asciutto La polvere accumulata può causare incendi o scosse elettriche.                                                                                                    |

| $\bigcirc$ | Non installare lo scanner in ambienti con fumi di olio, vapore, umidità e polvere. Così facendo potrebbero verificarsi incendi o scosse elettriche.                                                                                                    |
|------------|----------------------------------------------------------------------------------------------------|
| $\bigcirc$ | Per evitare bruciature a bassa temperatura, non operare lo scanner mentre si tocca la sezione di calore come la parte superiore dello o l'adattatore AC per un lungo tempo.                                                                                                    |
| $\bigcirc$ | Non coprire lo scanner o l'adattatore AC con un panno o una coperta mentre l'alimentazione di<br>energia è fornita allo scanner. Questo può creare un surriscaldamento, e può causare un<br>incendio.                                                                                                    |
|            | Se si avverte calore in uscita dal dispositivo o si riscontrano altri problemi quali fumo, strani<br>odori o rumori, spegnere immediatamente lo Scanner e staccare la spina.<br>Controllare che il fumo sia sparito e contattare il negozio dove avete acquistato lo scanner o un<br>fornitore di assistenza per scanner autorizzato da FUJITSU.                                                                                                    |
|            | Nel caso in cui lo scanner sia caduto e si siano rotti dei suoi componenti, come ad esempio il coperchio, scollegare il cavo di alimentazione dalla presa. Quindi contattare il negozio dove lo avete acquistato o un servizio di supporto autorizzato FUJITSU scanner.                                                                                                    |
| $\bigcirc$ | Non inserire o lasciar cadere oggetti metallici o infiammabili nello scanner. Non scansionare documenti bagnati o con graffette. Non versare liquidi e non permettere che lo scanner si bagni.                                                                                                    |
|            | Se oggetti estranei (acqua, piccoli oggetti di metallo, liquidi ecc.) cadono all'interno dello<br>scanner, spegnere immediatamente il dispositivo d'esplorazione e staccare la spina di<br>alimentazione dalla presa a muro di alimentazione, mettersi in contatto con punto vendita<br>presso cui avete acquistato lo scanner o il Centro di Manutenzione autorizzato da Fujitsu.<br>Prestare particolare attenzione a questo avvertimento nelle famiglie in cui ci sono bambini<br>piccoli. |
|            | Non smontare o modificare lo scanner. La parte interna dello scanner contiene componenti ad alta tensione. Il contatto con questi componenti può causare incendi o scosse elettriche.                                                                                                    |
| $\bigcirc$ | Per evitare danni, non mettere lo scanner nell'area in cui piccoli bambini possano arrivare.                                                                                                    |
| $\bigcirc$ | Non usare lo scanner mentre si sta guidando la macchina. Potrebbe causare incidenti stradali.                                                                                                    |
| $\bigcirc$ | Non esporre lo scanner alla luce solare diretta o vicino a sistemi di riscaldamento La presenza di fonti di calore vicino allo scanner potrebbero causare un accumulo di calore eccessivo al suo interno, provocando così incendio o malfunzionamento Installare lo scanner in posizione bene arieggiata.                                                                                                    |
|            | Non usare lo scanner nei luoghi come il bagno, la doccia, o in piscina dove si può bagnare facilmente o diventare umido. Questo può causare scosse elettriche o incendi.                                                                                                    |
| 0          | Inserire saldamente la spina di alimentazione nella presa di alimentazione.                                                                                                    |
| $\bigcirc$ | Non porre oggetti pesanti sullo scanner o usare la superficie superiore dello scanner come base per altro lavoro Un utilizzo improprio potrebbe provocare ferite.                                                                                                    |
|            | Quando lo scanner rimane inutilizzato per lungo tempo, assicurarsi di disinserire la spina di<br>alimentazione dalla presa di alimentazione a titolo precauzionale.                                                                                                    |

| 1          |                                                                                                    |
|------------|----------------------------------------------------------------------------------------------------|
|            | Non muovere lo scanner con i cavi di interfaccia e di alimentazione collegati, i quali<br>potrebbero danneggiarsi, provocare incendio, scosse elettriche o ferite.<br>Prima di spostare lo scanner, disinserire la spina di alimentazione dalla presa di alimentazi-<br>one e staccare il cavo dati. Assicurarsi che il pavimento sia libero da oggetti.                                                                       |
| $\bigcirc$ | Evitare di impigliare maniche, cravatte o capelli nel meccanismo dello scanner durante la scansione perchè potrebbe provocare lesioni.                                                                                                    |
| $\bigcirc$ | Non utilizzare detergenti spray aerosol o a base di alcol per la pulizia dello ScanSnap.<br>La polvere mossa dall'azione dello spray potrebbe essere immessa nello ScanSnap. Ciò<br>potrebbe causare il danneggiamento o il malfunzionamento dello ScanSnap.<br>Le scintille,causate dall'elettricità statica generata dal movimento della polvere e sporcizia,<br>all'interno dello ScanSnap, potrebbero causare un incendio. |

#### 

Ciò che segue descrive gli avvertimenti importanti descritti in questo manuale.

|            | Installare lo scanner sulla scrivania in modo che nessuna delle relative parti sporgano fuori<br>dal tavolo Inoltre, assicurarsi che lo scanner sia installato su una superficie piana e livellata.<br>Non installare lo scanner sopra superfici instabili Installare lo scanner sopra una superficie<br>livellata ed esente da vibrazioni.<br>Installare lo Scanner sopra una superficie solida che possa sostenere il peso dello scanner e<br>degli altri dispositivi. |
|------------|----------------------------------------------------------------------------------------------------|
| $\bigcirc$ | Installare lo scanner al di fuori di forti campi magnetici e di altre fonti di disturbo elettronico.<br>Inoltre, proteggere lo scanner dall' elettricità statica che potrebbe indurlo a funzionare<br>scorrettamente.                                                                                                    |
| $\bigcirc$ | Quando si tocca la carta o il Trasporto Fogli, stare attenti a non tagliarsi le mani.                                                                                                    |
| $\bigcirc$ | Non usare l'apparecchiatura immediatamente dopo averla spostata da un luogo freddo ad un luogo caldo. Questo può causare una condensazione, che porta ad errori di scansione. Lasciare l'apparecchiatura raffreddare una o due ore prima di usarla.                                                                                                    |
| $\bigcirc$ | Quando si trasporta fuori lo scanner e sta piovendo o nevicando, stare attenti affinchè lo scanner non si bagni o si inumidisca.                                                                                                    |
| $\bigcirc$ | Non ostruire i fori di ventilazione Ostruire i fori di ventilazione genera aumento di calore all'interno dello scanner, il quale potrebbe causare incendi o guasti allo scanner.                                                                                                    |
| 0          | Quando si esegue la pulizia, assicurarsi che non rimangano oggetti estranei all'interno dello scanner e fare attenzione a non incastrare il panno o le dita nella molla di presa (parte metallica). Una molla di presa (parte metallica) deformata potrebbe provocare lesioni.                                                                                                    |

# Capitolo 1 Preparazione

Questo capitolo descrive le preparazioni necessarie prima di usare ScanSnap.

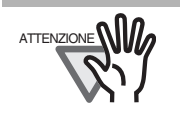

"Non collegare lo ScanSnap al computer prima di avere installato "ScanSnap Manager". Se lo ScanSnap viene collegato prima di installare ScanSnap Manager, non opererà normalmente. Per l'installazione di ScanSnap Manager, vedere page 12.

# 1.1 Utilizzo dei manuali ScanSnap

Questo manuale descrive come installare e collegare ScanSnap al computer, e descrive le operazioni base di ScanSnap.

Se necessario, consultare il seguente manuale.

| Manuale                   | Vedere                                                                                                    |
|---------------------------|----------------------------------------------------------------------------------------------------|
| ScanSnap S510M Guida      | <ul> <li>ScanSnap Setup CD-ROM</li> <li>Dopo I' installazione dello ScanSnap Manager,con Finder, selezionare</li></ul> |
| dell'operatore (PDF file) | [Applicazioni] ↔ [ScanSnap] ↔ [It] ↔ Manual.pdf                                                                        |

## 1.2 Nome e Funzioni delle Parti

Quando si apre il pacco dello ScanSnap, assicurarsi che tutte le parti siano incluse. Consultare la lista dei contenuti del pacco inclusa nella scatola.

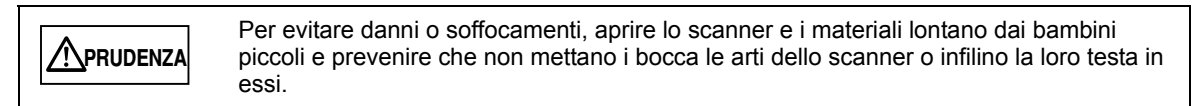

#### Parte frontale

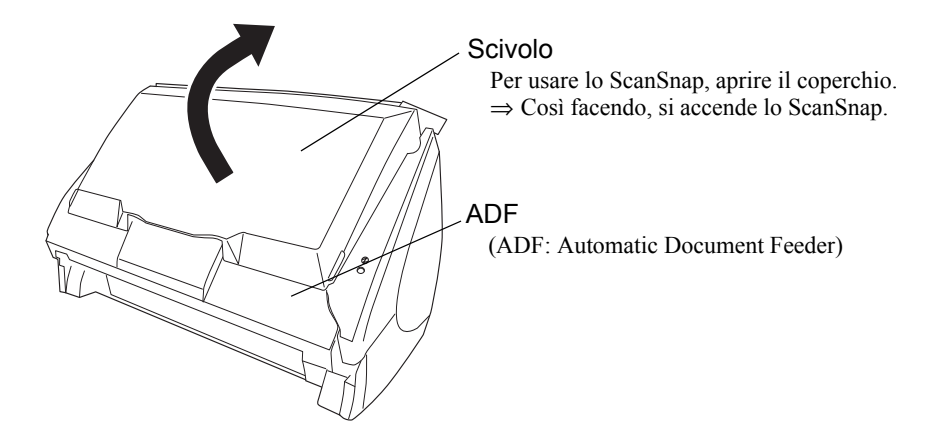

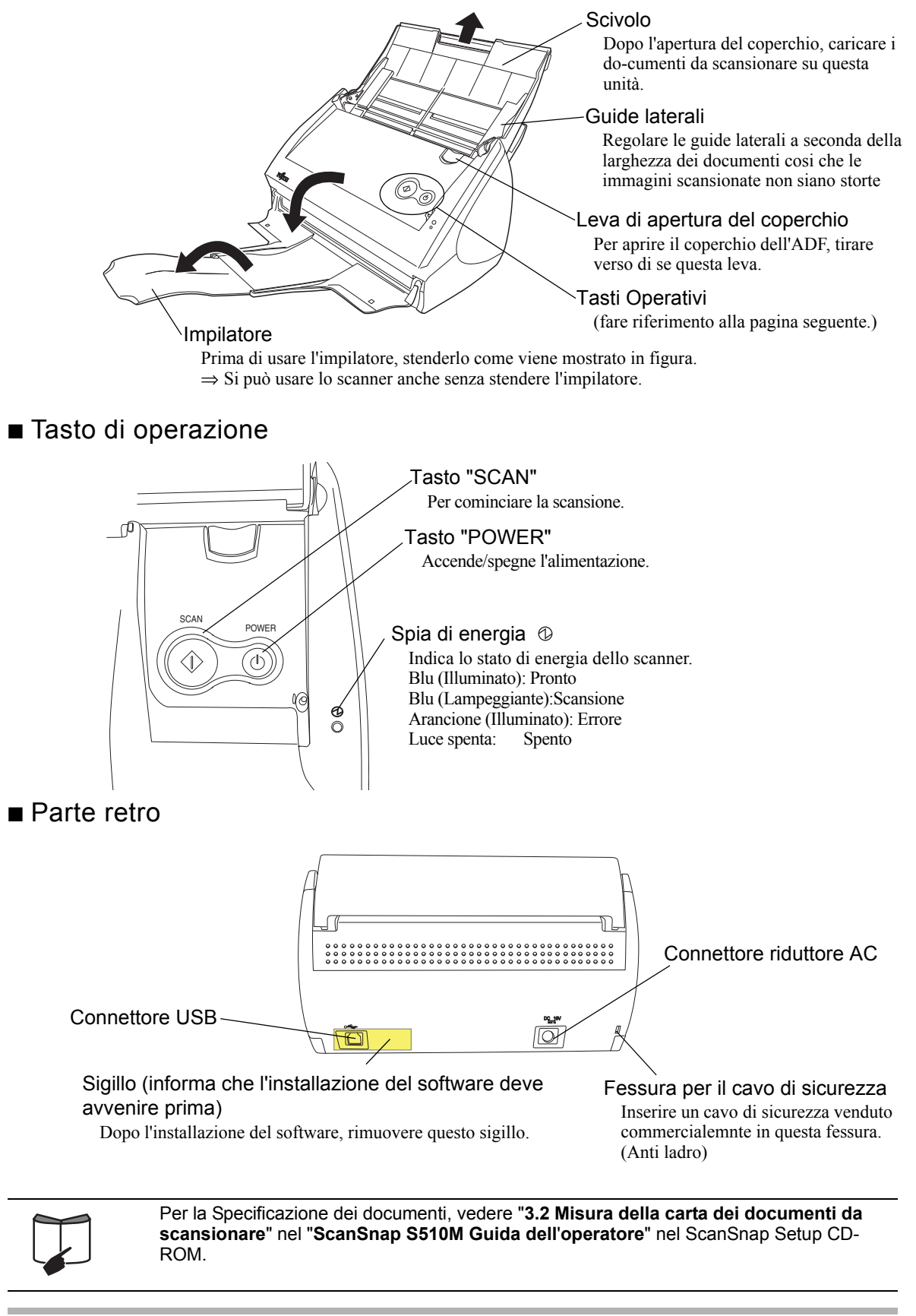

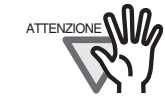

Lo ScanSnap acceso o spento assieme al computer, o aprendo e chiudendo lo scivolo. Normalmente, ci si può dimenticare di spegnere o accendere ScanSnap.

# Capitolo 2 Collegare lo ScanSnap

Questo capitolo descrive come collegare ScanSnap al computer.

## 2.1 Installare il Software fornito

Prima di collegare lo ScanSnap al computer, installare il seguente software sul computer.

| Software            | Mac OS X<br>v10.1 | Mac OS X<br>v10.2 | Mac OS X<br>v10.3 | Mac OS X<br>v10.4 | Mac OS X<br>v10.5 |
|---------------------|-------------------|-------------------|-------------------|-------------------|-------------------|
| Adobe Acrobat       | —                 | —                 | —                 | √ *1              | √ <sub>*2</sub>   |
| ABBYY<br>FineReader | —                 | —                 | $\checkmark$      | $\checkmark$      | $\checkmark$      |
| Cardiris            | —                 | —                 | √ <sub>*4</sub>   | $\checkmark$      | $\checkmark$      |
| ScanSnap<br>Manager | —                 | √ *3              | $\checkmark$      | $\checkmark$      | $\checkmark$      |

(✓: Supportati, –: Non supportati)

\*1 Quanto si sta usando il sistema operativo Mac OS X v10.4.3.

\*2 Quando viene aggiornato Adobe Acrobat 8, in dotazione con ScanSnap.

\*3 Quando il sistema operativo sta usando il Mac OS X v10.2.8.

\*4 Quando il sistema operativo sta usando il Mac OS X v10.3.9.

| <ul> <li>Consigliamo di eseguire gli ultimi aggiornamenti del SO Mac OS X per ur funzionalità.</li> <li>Accedere come utente con diritti di Amministratore.</li> <li>I requisiti per lo ScanSnap S510M sono i seguenti:</li> </ul> |                                                                                                    |  |  |
|----------------------------------------------------------------------------------------------------|----------------------------------------------------------------------------------------------------|--|--|
|                                                                                                    | <ul> <li><u>CPU</u>: - PowerPC<sup>®</sup> G4 Processor 800MHz o superiore<br/>(consigliato: processore PowerPC® G5 da 1,6 GHz o superiore)</li> <li>- Intel<sup>®</sup> Core<sup>™</sup> Solo o Duo Processor<br/>(consigliato: processore Intel® Core<sup>™</sup> Duo da 1,83GHz o superiore)</li> <li><u>Memoria</u>: 128MB o superiore<br/>(512MB o superiore è consigliata. Quando il SO è Mac OS X v10.5, 1GB o<br/>superiore è raccomandata.)</li> </ul> |  |  |
|                                                                                                    | * Se la CPU e la memoria non incontrano le requisiti richiesti o si usa la versione USB è<br>1.1, la velocità di scansione rallenta.                                                                                                    |  |  |

Preparare Adobe Acrobat 8 DVD-ROM.

- 1. Inserire "Adobe Acrobat 8 Professional DVD-ROM" nell'unità DVD-ROM.
  - $\Rightarrow$  Comparirà la finestra "Adobe Acrobat".

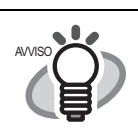

Se non compare automaticamente la finestra "Acrobat...", copiare la cartella "Adobe Acrobat..." nella cartella "Applicazioni" usando Cerca.

2. Selezionare l'icona "Adobe Acrobat 8 Professional" e trascinarla sull'icona "Applications".

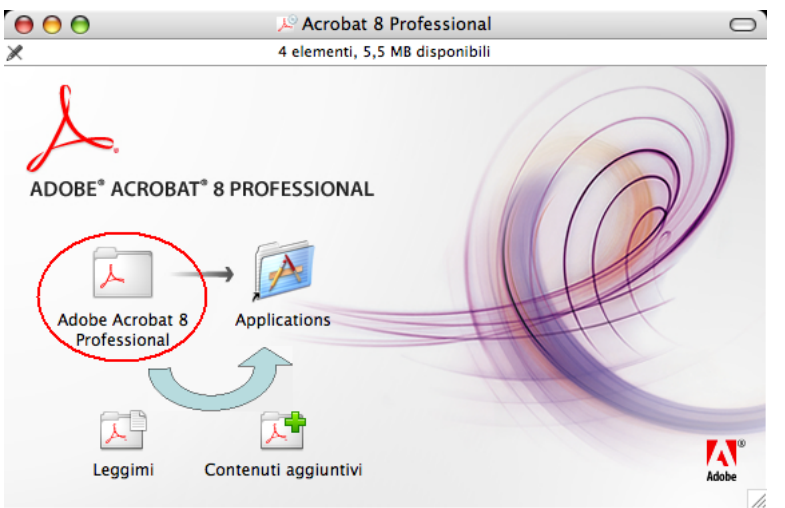

 $\Rightarrow$  "Adobe Acrobat 8 Professional" sarà copiato nella cartella "Applications".

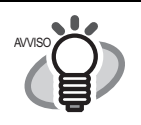

Fare doppio clic sull'icona "Leggimi" nella finestra "Acrobat 8 Professional" per saperne di più sull'installazione di Adobe Acrobat. Per informazioni sull'uso di Adobe Acrobat, consultare Adobe Acrobat Help.

#### Installare ABBYY FineReader for ScanSnap

Preparare ABBYY FineReader CD-ROM.

- 1. Inserire "ABBYY FineReader for ScanSnap<sup>™</sup> 3.0 CD-ROM" nel CD-ROM drive. ⇒ Compare la finestra "FineReader for ScanSnap".
- 2. Selezionare l'icona "FineReader for ScanSnap", poi trascinarla sull'icona "Applications".

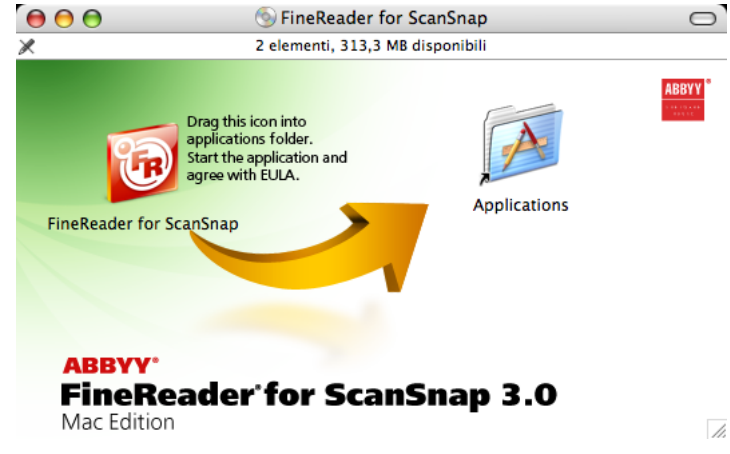

 $\Rightarrow$  Inizia l'installazione.

- 3. Per interagire con ScanSnap Manager, avviare ABBYY FineReader come segue. (a) fare doppio clic sull'icona "Applications" per aprirle la cartella.
  - (b) fare doppio clic sull'icona "FineReader for ScanSnap".
  - $\Rightarrow$  Si avvia ABBYY FineReader for ScanSnap.
  - ⇒ Comparirà la finestra "Software License Agreement".

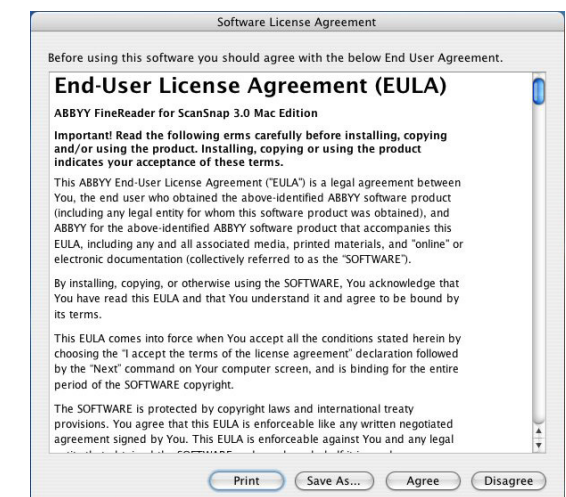

Fare clic su "Agree".
 ⇒ Compare la finestra "Register ABBYY FineReader for ScanSnap".

| e C C Register ABBYY FineReader for ScanSnap                                                                                              |
|----------------------------------------------------------------------------------------------------|
| Dear User!                                                                                                    |
| This is the first time you are using FineReader for ScanSnap.<br>Please find a minute to register your copy of the product with<br>ABBYY. |
| After registration you will be able to apply for technical support as well as receive information about product updates.                  |
| If you chose not to register now, you may do so any time later by choosing "Register" from Help menu.                                     |
|                                                                                                    |
| Register Now Later                                                                                                    |

Per la procedura di registrazione, consultare le istruzioni nella finestra.

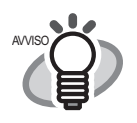

• Per le modalità di utilizzo di ABBYY FineReader for ScanSnap, consultare gli argomenti della ? Guida di ABBYY FineReader for ScanSnap.

 Se ScanSnap Manager è già stato installato prima di installare ABBYY FineReader for ScanSnap, occorrerà riavviare ScanSnap Manager in modo che ABBYY FineReader for ScanSnap possa interagire con ScanSnap Manager.

#### Installazione Cardiris

Preparare il CD-ROM di Cardiris.

- 1. Inserire nell' unità CD-ROM il "Cardiris™ Setup CD-ROM".
- 2. Fare doppio click su "Cardiris 3.6 for ScanSnap" sul desktop.
- 3. Fare doppio click sull'icona "Cardiris 3.6 for ScanSnap". ⇒ Una schermata di installazione di Cardiris apparirà.
- 4. Leggere l'accordo di Licenza fino alla fine. Quindi cliccare sul il tasto "Continua", e installare Cardiris seguendo le istruzioni sullo schermo. Per default Cardiris viene installato nella cartella Applicazioni.

- 5. Dopo l'installazione, il sistema operativo Mac OS X si riavvia e appare l'icona di Cardiris sul menu Dock.
- 6. Assicurarsi che Cardiris venga avviato facendo clic sull'icona di Cardiris. Dopo aver confermato l'avvio dell'applicazione, uscire da Cardiris.

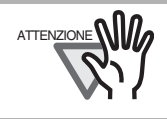

Questa operazione è necessaria per l'interazione di ScanSnap con Cardiris. Questa operazione deve essere effettuata prima dell'installazione di ScanSnap Manager.

#### Installazione ScanSnap Manager

Preparare il CD-ROM di ScanSnap Setup.

- 1. Inserire il "ScanSnap Setup CD-ROM" nell' unità CD-ROM.  $\Rightarrow$  Appare la finestra "ScanSnap".
- 2. Fare doppio click sull'icona dello ScanSnap Manager.

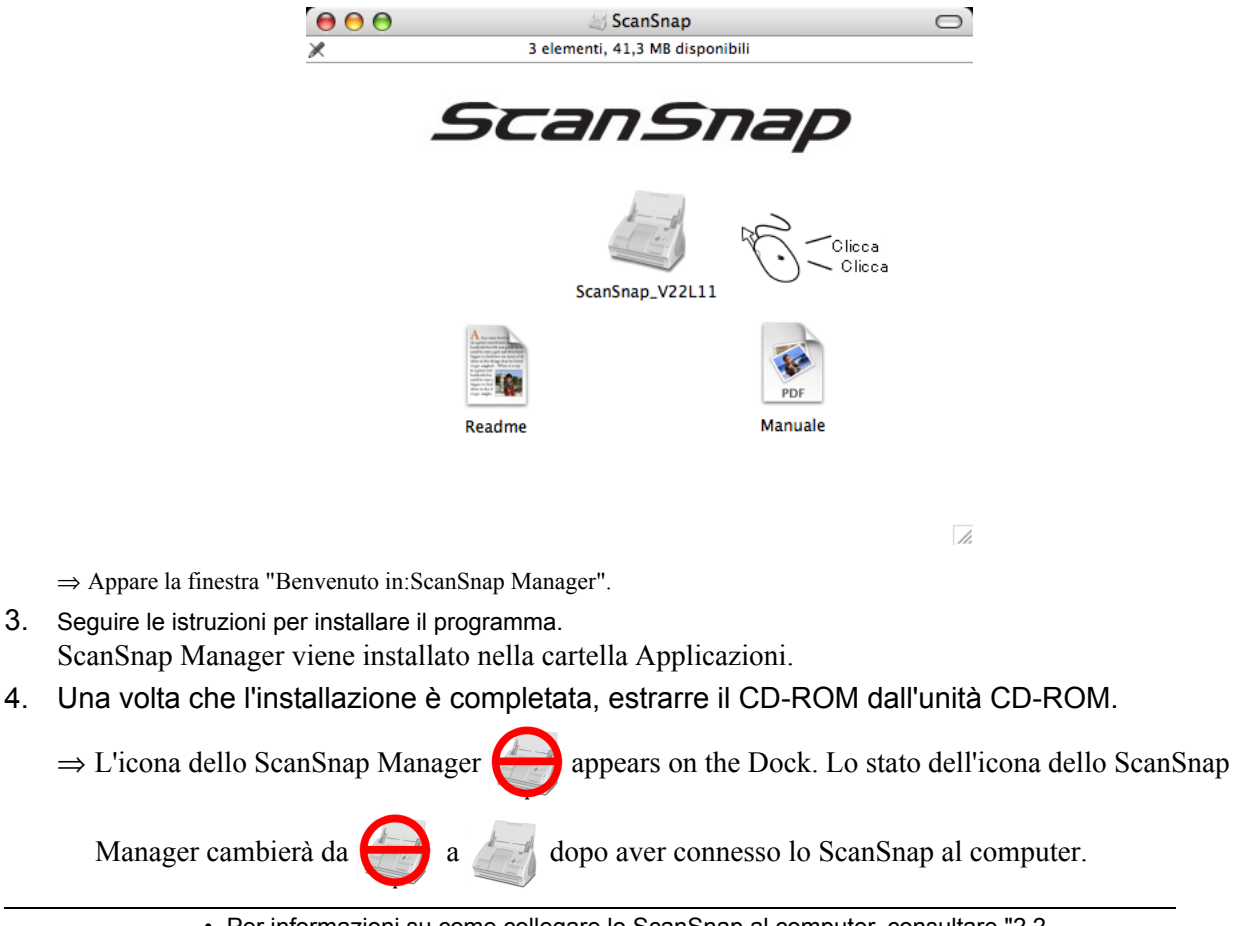

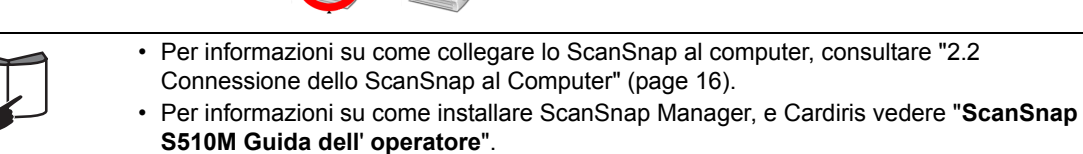

# 2.2 Connessione dello ScanSnap al Computer

Seguire la procedura qui sotto descritta per collegare il computer a ScanSnap.

- 1. Collegare ScanSnap alla presa elettrica usando il cavo di alimentazione.
- 2. Collegare il vostro computer a ScanSnap usando il cavo USB.

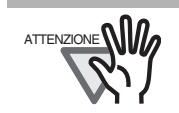

Assicurarsi di collegare il cavo di alimentazione prima di connettere il cavo USB.
Installare i programmi forniti prima di collegare ScanSnap al computer. Per i dettagli sull'installazione, consultare "Installazione ScanSnap Manager" (page 15).

La seguente procedura descrive ciascuna delle precedenti fasi.

#### ■ Collegare il cavo di alimentazione

Collegare il cavo AC e l'adattatore come mostra di seguito.

# 

Non usare gli adattatori AC diversi dai seguenti.

| Fabbrica                 | Adattatore AC numero di modello |
|--------------------------|---------------------------------|
| LEI                      | NU40-2160250-I3                 |
| SANKEN ELECTRIC CO,. LTD | SEB55N2-16.0x (x= A-Z or Blank) |

1. Collegare il cavo AC all'adattatore AC (chiamato anche cavo dell'alimentatore).

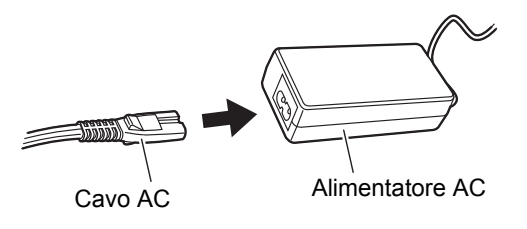

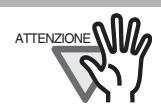

Usare solo il cavo AC, l'adattatore AC specificati (cavo dell'alimentore).

2. Inserire il cavo dell'alimentatore nel connettore riduttore AC dietro lo ScanSnap, e l'altra estremità alla presa sul muro.

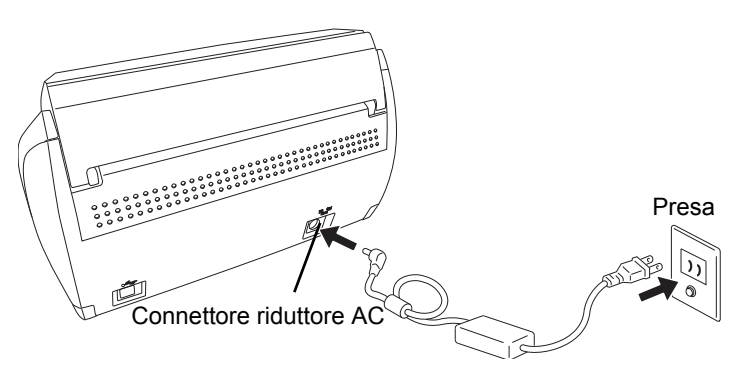

## ■ Collegare il cavo USB

Collegare il cavo USB come mostra di seguito.

di usarlo.

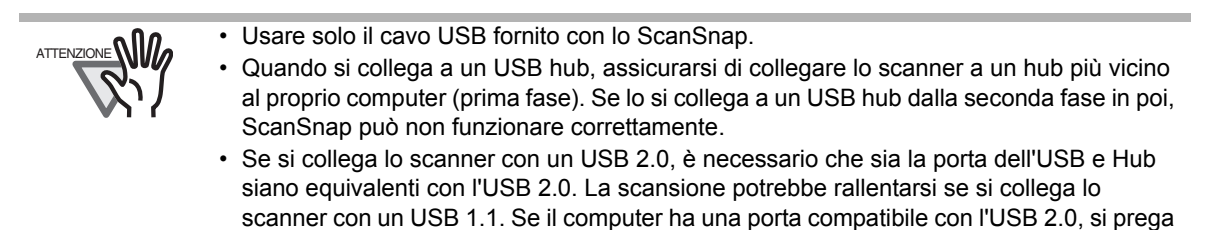

1. Rimuovere l'etichetta sulla parte posteriore dello ScanSnap.

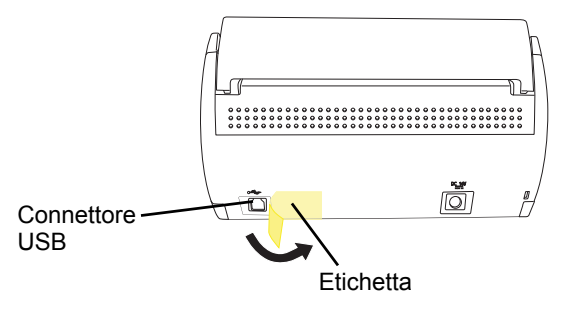

2. Collegare il cavo USB al connettore USB sullo ScanSnap e l'altra estremità del cavo USB nella porta USB sul computer.

Inserire il cavo USB nel connettore fino in fondo.

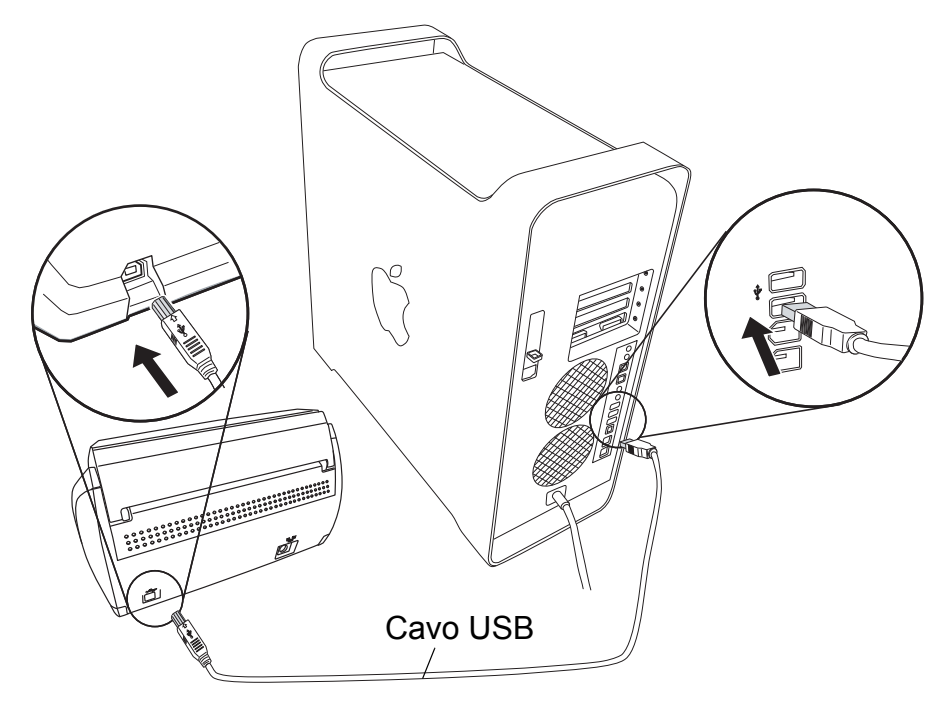

3. La connessione del cavo USB è completa. Poi, seguire la procedura descritta in "Accendere lo ScanSnap" (page 18).

#### ■ Accendere lo ScanSnap

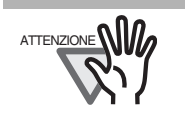

Lo ScanSnap è acceso e spento automaticamente, quando si apre o si chiude lo scivolo. E' anche acceso e spento in connessione con lo stato del computer connesso se acceso o spento.

1. Aprire lo scivolo di ScanSnap.

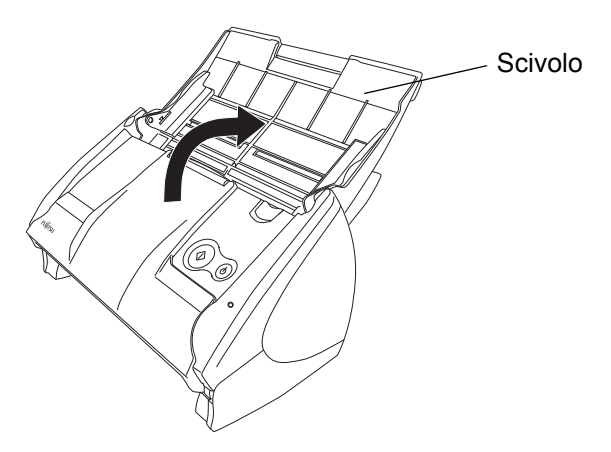

#### 2. ScanSnap è acceso.

⇒ La spia di energia comincia a lampeggiare, e diventa ferma. Poi, ScanSnap è riconosciuto come nuovo hardware dal computer.

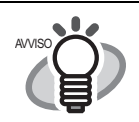

Secondo l'esecuzione del computer e il caricamento, può impiegare del tempo prima che il LED si illumini. Per esempio, può impiegare tempo se ci sono molti programmi che sono avviati nel computer. In questo caso, aspettare fino che il LED è stabilmente acceso.

3. Il collegamento con lo ScanSnap è completato.

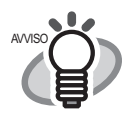

Potrebbe occorrere del tempo perchè l'icona ScanSnap Manager sul menu Dock diventi

· Se, anche dopo aver atteso un certo periodo di tempo, continua a restare

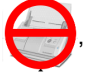

disinserire l'alimentazione usando il tasto "POWER" dello scanner e reinserire l'alimentazione.

• Premere il tasto "POWER", se lo scanner non si è acceso dopo aver aperto il vassoio della carta.

# Capitolo 3 Come usare ScanSnap

Con "ScanSnap" si possono trasformare i documenti in carta di ufficio sul proprio tavolo in file digitali e salvarli, allegarli a e-mail, stamparli, e convertirli in dati di applicazione solo premendo un singolo tasto. L'immagine acquisita può essere visualizzata sullo schermo tramite delle applicazioni (Anteprima). Ci sono tre tipi di uso:

- Creare backup digitali di documenti di ufficio in formato PDF. Visualizzateli e modificateli in seguito usando "Adobe Acrobat". Adobe Acrobat permette di usare le informazioni scansionate usando la funzione OCR (Riconoscimento ottico di caratteri) (Cattura della carta) per estrarre il testo e la sicurezza di funzione inserendo una parola chiave. (Nota: Per informazioni sull'uso di Adobe Acrobat, fare riferimento a [Adobe Acrobat Help].)
- Con la "Lista Azione", allegare i documenti scansionati a e-mail, stamparli con stampante, e condividerli su network.

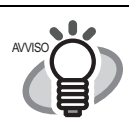

Lista Azione Lo ScanSnap ha funzioni frequentemente usate pronte nella Lista Azione per un uso efficiente del proprio tempo in ufficio. Vedere "Capitolo 5 Sulle Azioni" di "ScanSnap S510M Guida dell'operatore" nel ScanSnap Setup CD-ROM per imparare di più riguardo la Lista Azione.

# 3.1 Impostazioni di scansione

Si possono cambiare le impostazioni di scansione di ScanSnap usando "ScanSnap Manager".

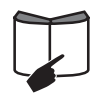

Per i dettagli sulle impostazioni di scansione, vedere "4.2 Cambiare le impostazioni di scansione" di "ScanSnap S510M Guida dell'operatore".

1. Cliccare sull'icona dello ScanSnap

🧭 Manager nel menu

#### Dock.

Selezionare "Impostazioni" dal menu dello ScanSnap Manager per cambiare le impostazioni per la scansione con la sola pressione sul il tasto "SCAN".

⇒ Appare la finestra "ScanSnap Manager - Scansione e salvataggio delle impostazioni".

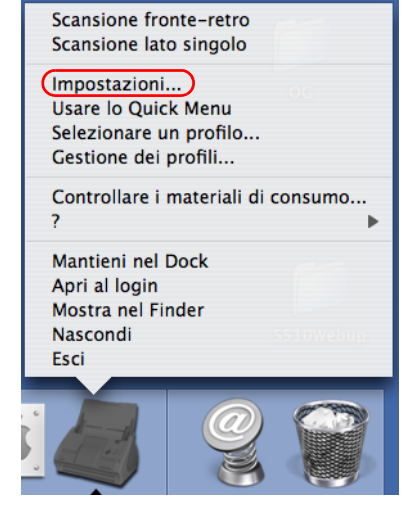

 Cambiare le impostazioni di scansione sulla finestra "ScanSnap Manager -Scansione e salvataggio delle impostazioni". Si possono aggiornare le ultime impostazioni salvate per la scansione quando

"Impostazioni" è selezionato.

Ci sono sei schede usate per configurare le opzioni di scansione al massimo (Il numero delle schede visualizzate e gli elementi che possono essere configurati variano a seconda della modalità di operazione).

3. Fare click su il tasto "Applicare" per finire la configurazione.

 $\Rightarrow$  Le nuove impostazioni sono disponibili.

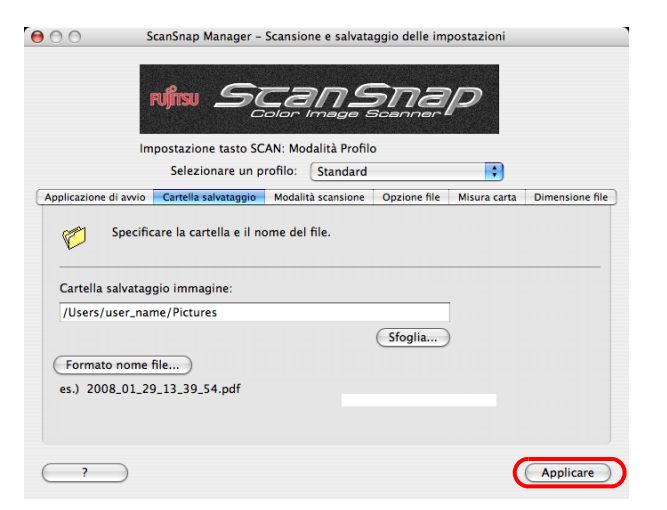

#### 3.2 Scansionare documenti

Questa sezione descrive come scansionare documenti generalmente usati in molti uffici. ScanSnap può scansionare documenti in varie misure.

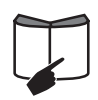

Per i dettagli su come scansionare i documenti, vedere "Capitolo 3 Usare ScanSnap" di "ScanSnap S510M Guida dell'operatore".

 Caricare il documento sullo scivolo. Caricare il documento in modo che il lato frontale di ogni documento sia rivolto verso lo scivolo (nel caso di due o più pagine, solo la prima pagina). Non caricare il documento oltre i segni di riferimento sulle guide laterali.

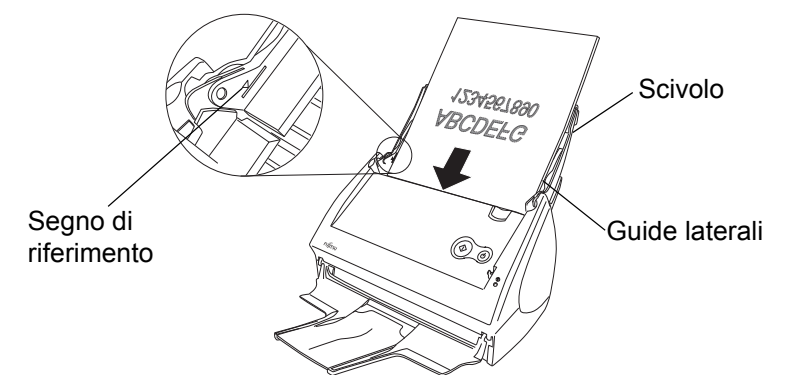

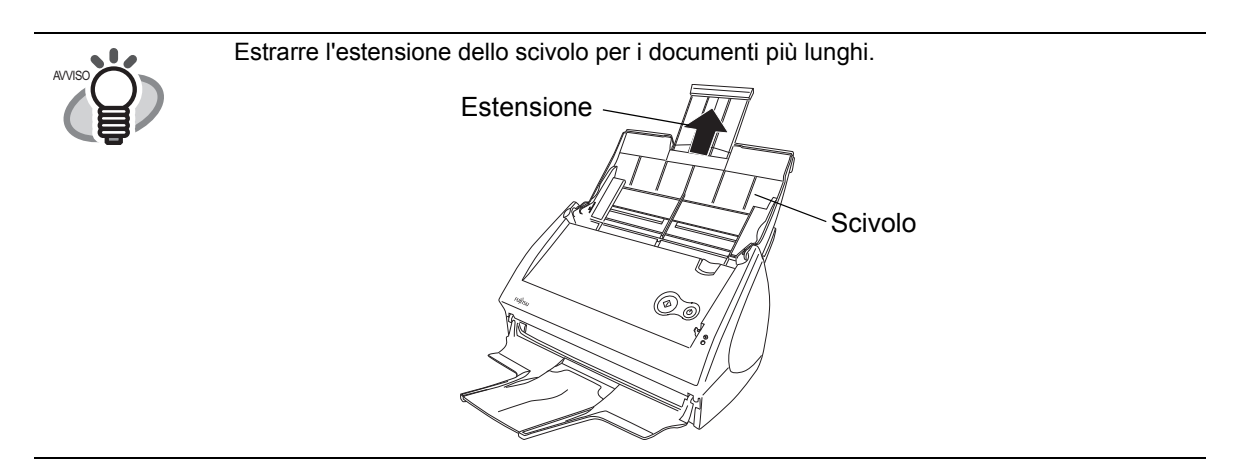

- 2. Aggiustare le guide laterali alla larghezza del documento caricato.
- 3. Premere il tasto "SCAN".
  - $\Rightarrow$  Si avvia la scansione.
  - $\Rightarrow$  Il ScanSnap Quick Menu appare dopo la scansione.
- 4. Selezionare un'azione desiderata nel ScanSnap Quick Menu per l'immagine del documento scansionato.

| O O ScanSnap Quick Menu                     |                                                |                     |        |                      |
|---------------------------------------------|------------------------------------------------|---------------------|--------|----------------------|
| Scan to Folder                              | Scan to E-mail                                 | Scan to Print       | iPhoto | Scan                 |
|                                             | •                                              | •                   |        | to<br>Searchable PDF |
|                                             |                                                |                     |        |                      |
| Non mostrare c<br>Fare click sull'icona del | questo menu ancora<br>l'appliccazione da inter | agire con ScanSnap. |        | ?                    |

Il metodo di scansione sopra è per il caso dove è applicato "Modalità Quick Menu". Se si cambia in "Modalità Profilo", sarà possibile eseguire l'operazione di scansione con l'applicazione specificata senza visualizzare ScanSnap Quick Menu. Si può inoltre cambiare in qualsiasi impostazione per scansionare se si registrano configurazioni di scansione alla finestra "Selezionare un profilo" in anticipo. Quando ci si abitua all'operazione di ScanSnap, cambiare la Modalità di operazione durante l'operazione quando ce ne è bisin dectre sull'inege Caso Caso

La modalità di operazione può essere cambiato facendo click destro sull'icona ScanSnap

Manager

sul menu Dock e poi facendo "Usare lo Quick Menu".

ScanSnap scanner può scansionare documenti usando varie impostazioni. Per maggiori informazioni, consultare il "Capitolo 3 Usare ScanSnap" di "ScanSnap S510M Guida dell'operatore".

# 3.3 Scansione con il Trasporto Fogli

Se si usa il Trasporto Fogli, si possono scansionare documenti grandi come A3 e B4 misura di documenti, e anche documenti con una misura irregolare come ritagli di articoli.

#### Creare pagine affiancate in una sola immagine

Piegare il documento a metà, scansionarlo nella modalità fronte retro e poi unire sia l'immafine frontale che quella retro per creare due pagine affiancate. Qui, come esempio, questa sezione spiega come scansionare documenti di misura A3. Se si scansiona un documento A3, non è possibile caricarlo sullo ScanSnap così come è. Piegare il documento a metà e scansionarlo seguendo le procedure in basso.

1. Stendere la pagina a faccia in su e piegarla a metà precisa. Piegarla in modo chiaro in modo che la parte piegata non appaia gonfia.

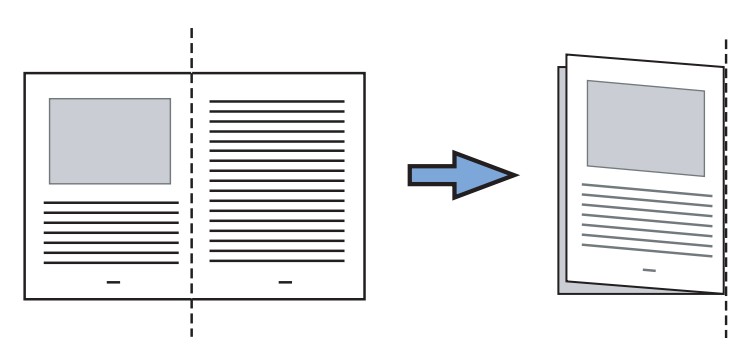

2. Aprire il Trasporto Fogli e posizionare il documento piegato.

Allineare la parte superiore del documento alla parte superiore del Trasporto fogli, e mettere la parte piegata del documento allineata in alto a destra.

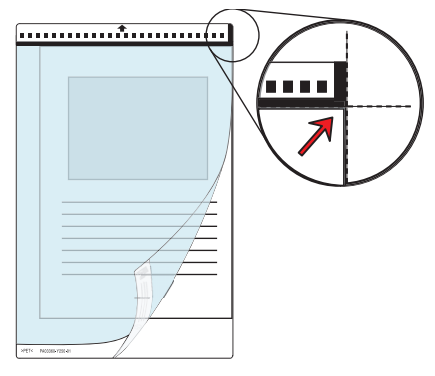

- 3. Posizionare il Trasporto Fogli sullo scanner.
  - Posizionare la parte superiore del Trasporto con i disegni in bianco e nero stampati, e caricarlo nella direzione della fraccia.
  - Regolare le guide laterali secondo la larghezza del Trasporto fogli per evitare la distorsione.
  - Se si sta usando il Trasporto Fogli per la scansione, non è possibile scansionare diversi fogli ininterrottamente.Caricare i fogli uno dopo l'altro e scansionarli.

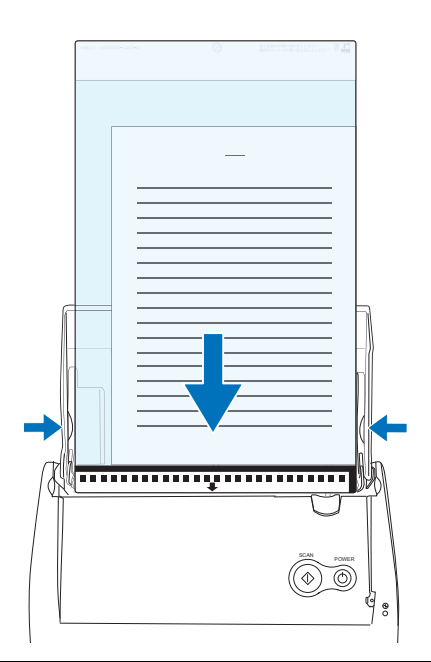

- 4. Premere il tasto "SCAN".
  - ⇒ La pagina di fronte e quella retro sono visualizzate a Pagine affiancate e disposte una accanto all'altra.

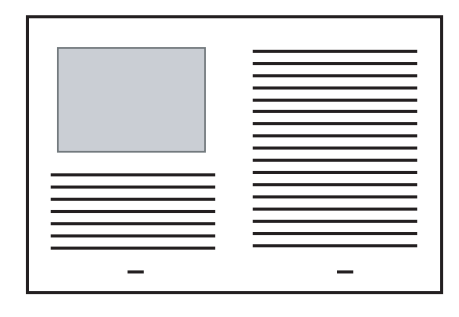

sul menu Dock e

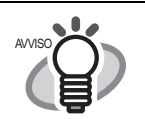

Il metodo di caricamento e le impostazioni di ScanSnap Manager differiscono in accordo ai documenti da scansionare. Per i dettagli fare riferimento a "ScanSnap S510M Guida dell' operatore" sul ScanSnap Setup CD-ROM.

#### Scansionare documenti di misura irregolare

Questa sezione spiega come scansionare documenti che sono difficili da scansionare nello scanner.

 Fare clic e tenere premuto sull'icona "ScanSnap Manager" selezionare "Impostazioni".
 Scansione fronte-retro Scansione late sizedo

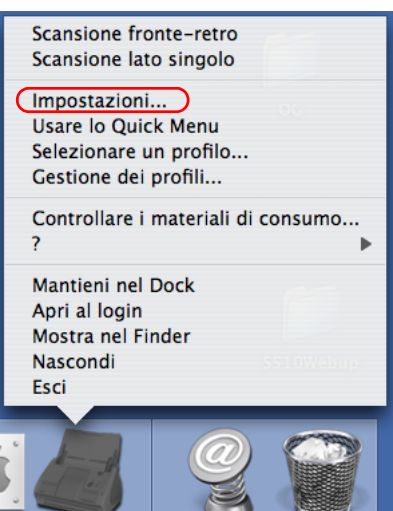

 $\Rightarrow$  La finestra "ScanSnap Manager" Scansione e salvataggio delle impostazioni" si apre.

- Selezionare "Misura carta", e fare click sul tasto "Impostazioni Trasporto fogli".
   ⇒ Viene visualizzata la finestra "Impostazioni Trasporto fogli ScanSnap".
- 3. Nella finestra "Impostazioni Trasporto fogli ScanSnap", selezionare "Creare immagini fronte e retro separatamente" nel menu pop-up "Modalità", quindi fare click su "OK".

- 4. Aprire il Trasporto fogli e posizionare il documento dentro.
  - Allineare la parte superiore del documento così che tocchi la parte superiore del trasporto fogli. Posizionare il documento al centro, in modo da non spingere fuori il Trasporto fogli.

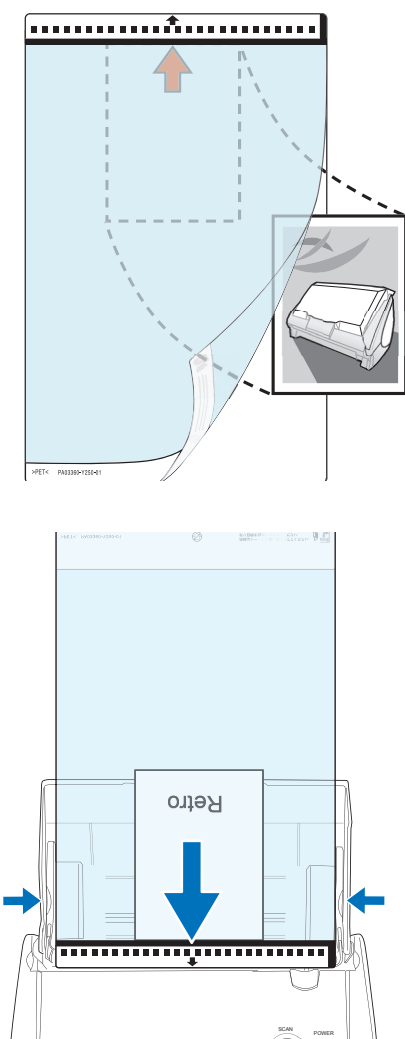

- 5. Impostare il Trasporto fogli nello scanner.
  - Posizionare la parte superiore del foglio con il bordo bianco e nero a testa in giù e caricarlo in direzione della freccia.
  - Mettere il Trasporto fogli così che la parte del retro sia rivolta verso l'alto.
  - Regolare le guide laterali alla larghezza del Trasporto fogli per evitare la distorsione.
  - Non èpossibile scansionare fogli multipli in continuazione. Caricare i fogli uno dopo l'altro e scansionarli.
- 6. Premere il tasto "SCAN".
  - $\Rightarrow$  L'immagine è centrata e viene generata nella misura specifica.

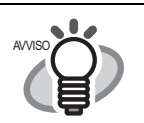

Il metodo di caricamento e le impostazioni di ScanSnap Manager differiscono secondo l doucmenti scansionati. Fare riferimento a "**ScanSnap S510M Guida dell'operatore**" sul ScanSnap Setup CD-ROM per i dettagli.

## 3.4 Scansionare biglietti da visita usando Cardiris

1. Selezionare "Cardiris" nella finestra "Selezionare un profilo" che si apre quando si clicca

sull'icona dello ScanSnap Manager

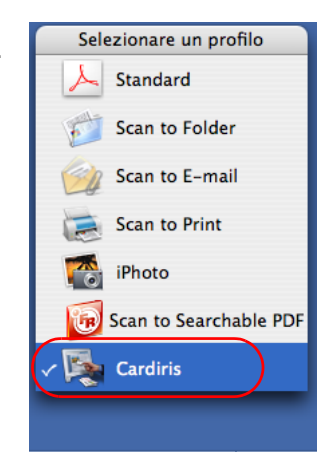

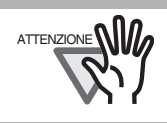

In Modalità Quick Menu, lo ScanSnap non può interagire con Cardiris.

- 2. Caricare il documento sullo ScanSnap e premere il tasto "SCAN".
  - Posizionare i biglietti da visita rivolti verso il basso.
  - Quando si scansiona pi di un biglietto da visita, impostarli tutti insieme.
  - Regolare i bordi laterali in modo che essi tocchino i lati del biglietto da visita. Quando si muovono le guide laterali, afferrare i ganci delle guide laterali.

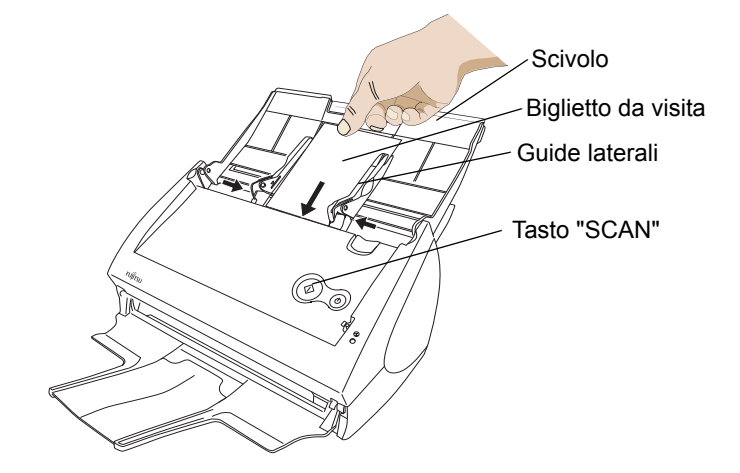

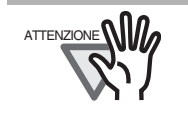

Non collegare o scollegare altri dispositivi USB durante l' operazione di scansione.
Non chiudere lo scivolo della carta sulla ScanSnap durante l' operazione di scansione.

- Non cambiare l' utente di accesso durante l' operazione di scansione.
- $\Rightarrow$  Si avvia la scansione.
- $\Rightarrow$  Quando la scansione stata completata, appare la finestra di Cardiris.

3. Controllare i dati dell' immagine dei biglietti da visita scansionati nella finestra Cardiris.

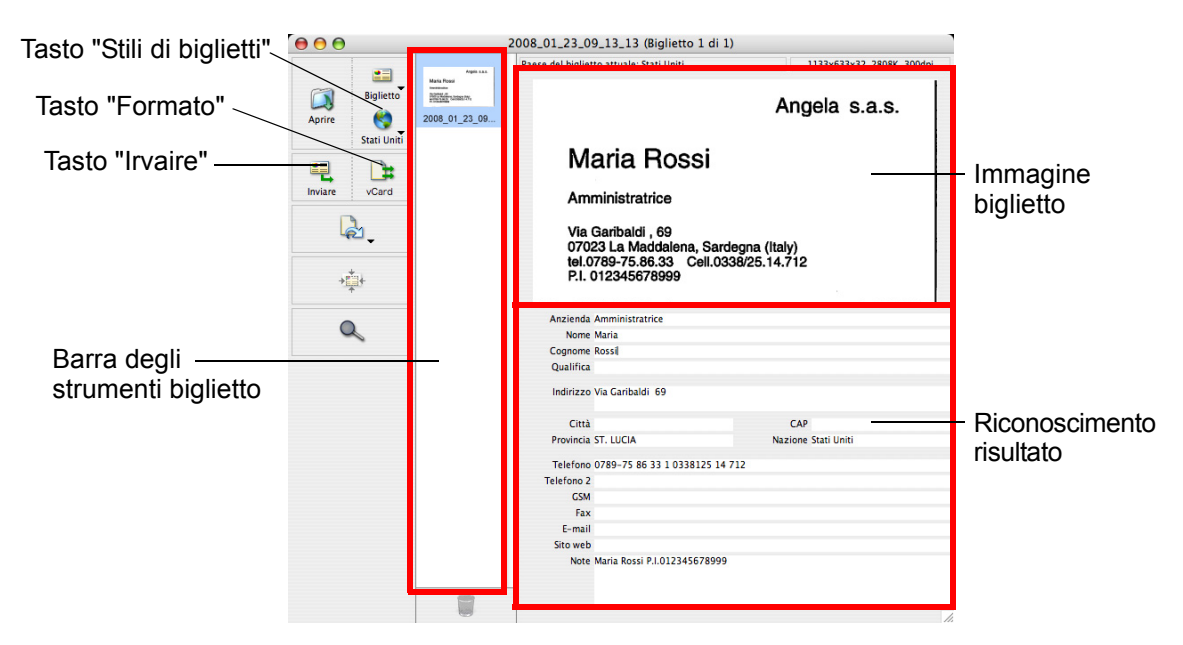

Le immagini di ogni biglietto da visita vengono visualizzate sulla destra. Sulla sinistra viene visualizzata una lista di biglietti da visita gi scansionati.

Sotto l' immagine, vengono visualizzati i caratteri riconosciuti.

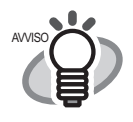

Per scansionare i biglietti da visita di una lingua diversa da quella impostata col pulsante "Stile di biglietti", cambia le impostazioni della lingua nella finestra Cardiris prima della scansione.

4. Nel caso ci fossero degli errori di riconoscimento, correggere i dati manualmente. Correggere caratteri malinterpretati.

Per registrare i caratteri riconosciuti di un biglietto da visita nella Rubrica Indirizzi, effettuare la procedura seguente.

5. Cliccare sul il tasto "Formato" o selezionare "Impostazioni" - "Formato d'uscita" sulla barra del men.

 $\Rightarrow$  Appare la finestra seguente.

| Biglietti da visita                                         |
|-------------------------------------------------------------|
| Formato: vCard                                              |
| Layout                                                      |
| Delimitante dei campi: Tab 🕴                                |
| ☐ Includi nomi dei campi ✓ Includi l'immagine del biglietto |
| Uscita                                                      |
| ✓ Chiedi nome e ubicazione dell'archivio                    |
| Invia a: Nessuno                                            |
| Utilizza iSync per sincronizzare adesso                     |
| Cancella OK                                                 |

6. Sul menu pop-up "Formato:", selezionare "Rubrica Indirizzi".

| Formato: | TEXT<br>HTML<br>✓ vCard           |
|----------|-----------------------------------|
| Layout   | Rubrica Indirizzi                 |
| Delimita | AppleWorks 6                      |
| D CHING  | Microsoft Entourage vX, 2004      |
| 🗌 Inclu  | Now Contact 5                     |
| 🗹 Inclu  | Now Contact X                     |
| _        | AppleWorks 6                      |
| Uscita — | Microsoft Entourage vX, 2004      |
| Chie     | Now Contact 5                     |
| . Cine   | Now Contact X                     |
| Invia a: | Nessuno                           |
| 🗌 Utiliz | za iSync per sincronizzare adesso |
|          | Cancella OK                       |

- 7. Cliccare sul il tasto "OK".
- 8. Cliccare il pulsante "Invia" o selezionare [Azione] [Invia] sulla barra del menu.
  - ⇒ Appare la finestra della Rubrica Indirizzi, e i caratteri riconosciuti di tutti i biglietti da visita nella barra degli strumenti del biglietto vengono registrati nella Rubrica Indirizzi.

| $\Theta \Theta \Theta$ | 🔺 Rubrica Indirizzi |                                                     |  |  |
|------------------------|---------------------|-----------------------------------------------------|--|--|
|                        | 3                   | ٩                                                   |  |  |
| Gruppo<br>Tutto        | Nome<br>Maria Rossi | Maria Rossi<br>Amministratrice                      |  |  |
|                        | •                   | cellulare 0789 75 86 33 0338125147<br>12<br>ufficio |  |  |
| +                      | +                   | Modifica 2 schede                                   |  |  |

9. Nella barra del menu, selezionare [Cardiris] - [Esci da Cardiris] per uscire da Cardiris.

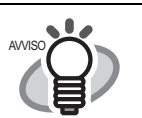

• Il risultato del riconoscimento dei biglietti da visita scansionati pu essere emesso come testo o formato vCard.

• Per ulteriori dettagli, fare riferimento al manuale dall' utente nella cartella di installazione dell' applicazione Cardiris o al Cardiris Help.

# Capitolo 4 Soluzione dei problemi

Questo capitolo descrive problemi comuni durante l'uso di ScanSnap e come rimediarli.

#### 4.1 Rimuovere inceppamenti della carta

- 1. Rimuovere il documento nello scivolo della carta.
- 2. Aprire l'ADF mentre si tira Leva di apertura del coperchio.
- 3. Rimuovere il documento inceppato.
- 4. Chiudere l'ADF.

 $\Rightarrow$  Si dovrebbe sentire l'ADF fare click quando ritorna alla sua posizione originale.

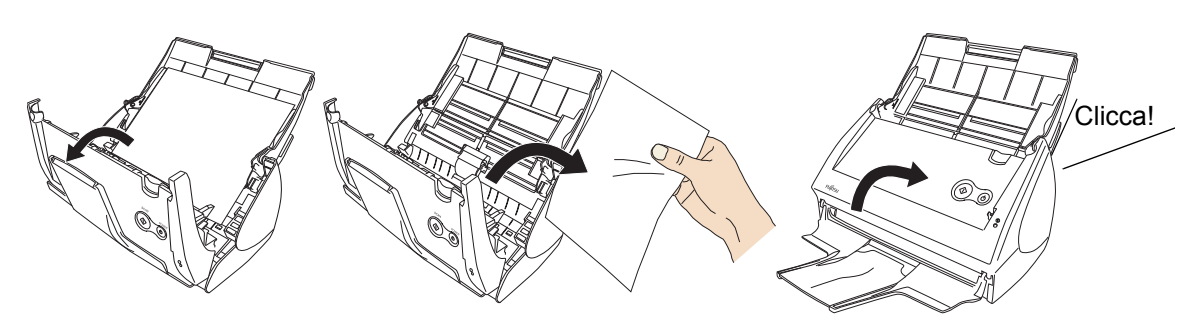

## 4.2 Lista di controllo della soluzione dei problemi

Prima di chiedere per il servizio di riparazioni, controllare i seguenti elementi. Se non si possono risolvere i problemi anche dopo aver controllato i seguenti elementi, contattare il negozio dove si è comprato lo ScanSnap, o contattare un servizio autorizzato FUJITSU scanner.

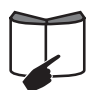

Per gli errori della soluzione problemi causati durante l'operazione, vedere **"7.2 Lista di controllo dei problemi"** di **"ScanSnap S510M Guida dell'operatore**". \* Visitare il nostro sito Web. Altre informazioni sull'uso saranno messi nell'angolo di FAQ al seguente sito Web: http://scansnap.fujitsu.com/

| Sintomo                        | Controllare l' articolo                                                                                                    | Rimedio                                                                                                    |
|--------------------------------|----------------------------------------------------------------------------------------------------|----------------------------------------------------------------------------------------------------|
| Lo ScanSnap non<br>si accende. | Il cavo di alimentazione e il cavo<br>USB sono collegati                                                                                   | Collegare in modo corretto il cavo di alimentazi-<br>one/USB.                                                                                  |
|                                | correttamente?                                                                                                    | Scollegare e ricollegare il cavo di alimentazione<br>(Nota: attendere almeno cinque secondi prima di<br>ricollegare il cavo di alimentazione.) |
|                                | Il coperchio dello scivolo è<br>chiuso? (Lo ScanSnap viene<br>acceso/spento automaticamente<br>quando lo scivolo viene aperto/<br>chiuso.) | Aprire il coperchio dello scivolo.                                                                                                    |
|                                | Il Mac OS X è acceso<br>completamente?<br>(Lo ScanSnap si accende/spegne<br>assieme al computer.)                                          | Aspettare finché il Mac OS X si sia caricato completamente. Il  LED resta spento quando il Mac OS X sta aprendosi o si trova in standby.       |

| Sintomo                                                                                                   | Controllare l' articolo                                                                                                    | Rimedio                                                                                                    |
|----------------------------------------------------------------------------------------------------|----------------------------------------------------------------------------------------------------|----------------------------------------------------------------------------------------------------|
| La scansione non parte.                                                                                   | ScanSnap Manager per<br>ScanSnap S510M è installato?                                                                                                    | Installare ScanSnap Manager per ScanSnap<br>S510M. (Fare riferimento a "2.1 Installare il<br>Software fornito" (page 12).)                                                                                                    |
|                                                                                                    | Il cavo USB è propriamente<br>collegato?                                                                                                    | Collegare correttamente il cavo USB (quando si<br>usa un hub, controllare l'alimentazione di<br>quest'utlimo).                                                                                                    |
|                                                                                                    | II 🕁 LED ta lampeggiando?                                                                                                    | Sconnettere e riconnettere il cavo AC e AC.<br>Attendere cinque secondi prima di ricollegare il<br>cavo AC o USB.)                                                                                                    |
|                                                                                                    | ScanSnap Manager è sicuramente<br>avviato?<br>(Se lo ScanSnap Manager è attivo,                                                                                                    | Se l' icona ScanSnap Manager 🧔 non è                                                                                                    |
|                                                                                                    | l' icona ScanSnap Manager appare nel menu Dock.)                                                                                                    | visualizzato, con il Finder, selezionare la<br>cartella di destinazione in cui è installato lo<br>ScanSnap (di solito, si trova "ScanSnap" in<br>"Applicazioni"), quindi selezionare "ScanSnap<br>Manager" per avviare lo "ScanSnap Manager".                                                                                                    |
|                                                                                                    | Lo ScanSnap Manager funziona<br>normalmente?<br>(Se ScanSnap Manager non sta<br>funzionando normalmente, l' icona<br>ScanSnap Manager nel menu Dock<br>si trova nell stato non pronto<br>.)<br>A seconda delle caratteristiche del<br>computer, lo ScanSnap potrebbe<br>non essere riconosciuto<br>immediatamente dopo che il<br>computer viene riacceso se il<br>computer va in standby prima di<br>spegnersi. | <ul> <li>Eseguire i seguenti passaggi:</li> <li>1. Sconettere e riconnettere il cavo AC e l'<br/>adattatore AC. Se questo non migliora la<br/>situazione, eseguire il passo 2.</li> <li>2. Se è stato usato l' hub USB, connettere<br/>direttamente lo ScanSnap al computer. Se<br/>questo non migliora la situazione, eseguire il<br/>passo 3.</li> <li>3. Riavviare il computer.<br/>Se nessuno dei rimedi indicati risolve il<br/>problema, disinstallare e reinstallare ScanSnap<br/>Manager.<br/>Per maggiori dettagli sulla disinstallazione,<br/>consultare la sezione "Appendice A<br/>Disinstallare ScanSnap" di "ScanSnap S510M<br/>Guida dell'operatore".</li> </ul> |
|                                                                                                    | Si è recuperato il computer dal<br>suo stato di ibernazione?                                                                                                    | Quando si esegue una scansione dopo aver<br>recuperato il computer dal suo stato di<br>ibernazione, muovere il mouse o premere<br>qualsiasi tasto prima della scansione.                                                                                                    |
| Quando il<br>documento è<br>scandito con il<br>Trasporto fogli,                                           | Si sono messi più di un materiale<br>di misura piccola (fotografi/<br>cartoline) nel Trasporto fogli per la<br>scansione?                                                                                                    | Inserire solo un materiale di misura piccola (una fotografia/cartolina) nel Trasporto fogli per la scansione.                                                                                                    |
| appare il<br>messaggio "Misura<br>documento<br>sbagliata" oppure<br>una parte dell'<br>immagine va persa. |                                                                                                    | Un errore di rilevamento nella porzione piegata<br>può causare la perdita di parte dell'immagine. In<br>questo caso, posizionare il documento di modo<br>che il suo angolo rientri di circa 1 mm dalla<br>cornice del Trasporto fogli.                                                                                                    |

\* Le informazioni più recenti, che vengono aggiornate in base alle necessità, sono disponibili nell' angolo "Domande Frequenti (FAQ)" del nostro sito internet. Visitate per favore il nostro sito:

http://scansnap.fujitsu.com

# Capitolo 5 Manutenzione giornaliera

Questo capitolo descrive come pulire ScanSnap.

| <ul> <li>Prima di pulire l'unità ScanSnap, scollegare il cavo di alimentazione dalla presa per evitare il rischio di incendio o folgorazione.</li> <li>Per evitare lesioni, non mettere le parti interne (come Separatore fogli e Rullo di pre in aree dove possono essere raggiunte da bambini piccoli.</li> <li>Non usare alcun tipo di spray aerosol o spray di pulizia contenente alcohol. La polvere soffiata via dall'aria dello spray può entrare nello ScanSnap e dunque causare guasti o malfunzionamenti all'apparecchiatura. Scintille causate da elettricità statica, generate quando si soffiano via polvere o spo dallo ScanSnap possono essere causa di incendio.</li> </ul> | r<br>∋sa)<br>⊳rco |
|----------------------------------------------------------------------------------------------------|-------------------|
|----------------------------------------------------------------------------------------------------|-------------------|

## 5.1 Materiali per la pulizia

| Materiali per la pulizia | No. delle parti               | Note                        |
|--------------------------|-------------------------------|-----------------------------|
| Detergente F1            | PA03950-0352                  | 1 bottiglia (100ml) (*1)    |
| Fazzoletto di pulizia    | PA03950-0419                  | 1 pacchetto (24 fogli) (*2) |
| Panno libero da fibre    | Disponibile in commercio (*3) |                             |

\*1) Può richiedere molto tempo, prima che il detergente si vaporizzi se ne viene usata una grande quantità. Quando si puliscono le parti dello ScanSnap, inumidire un panno con una modesta quantità di detergente. Inoltre, pulire via completamente il detergente con un panno libero da fibre per non lasciare residui sulla superficie delle parti pulite.

\*2) Inumidire prima con il detergente F1. I fazzoletti di pulizia sono usati al posto di inumidire un panno.

\*3) Si può usare qualsiasi Panno libero da fibre.

Per comprare il prodotto per la pulizia, mettersi in contatto con il rivenditore dello ScanSnap FUJITSU presso cui avete comprato lo scanner.

# 5.2 Pulire lo ScanSnap esteriormente

Pulire l'esterno dello ScanSnap con un panno inumidito con una piccola quantità di detergente neutro o Detergente F1 (venduto separatamente).

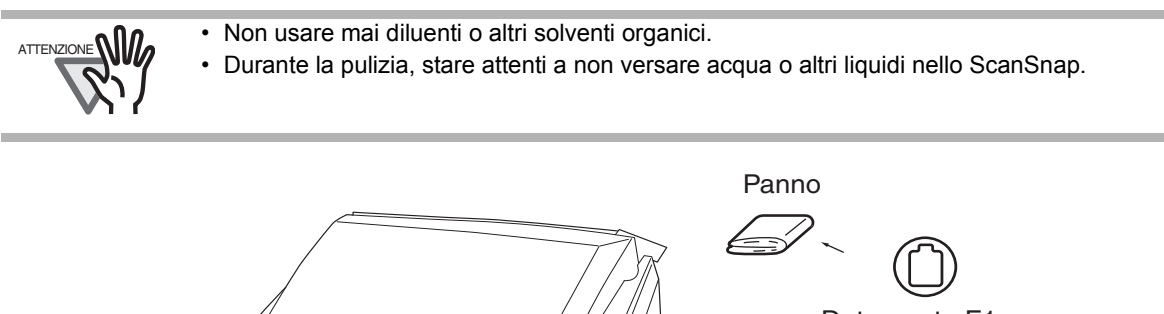

Detergente F1 o detergente neutrale

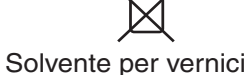

ScanSnap S510M Avvio Rapido 30

# 5.3 Pulire all'interno dello ScanSnap

Pulire dentro lo ScanSnap con un panno inumidito con il Detergente Cleaner F1. In una successione alternativa di documenti di scansione, la polvere di carta accumulata e la polvere dentro lo ScanSnap causano un errore di scansione.

Come guida linea, pulire l'ADF ogni 1000 fogli di documenti. Nota che questa linea guida varia secondo il tipo di documenti che si stanno scansionando. Per esempio, l'ADF deve essere pulito più frequentemente quando scansionare documenti su questo toner non è stato sufficientemente fissato.

Pulire l'ADF secondo la seguente procedura riferendo alle illustrazioni.

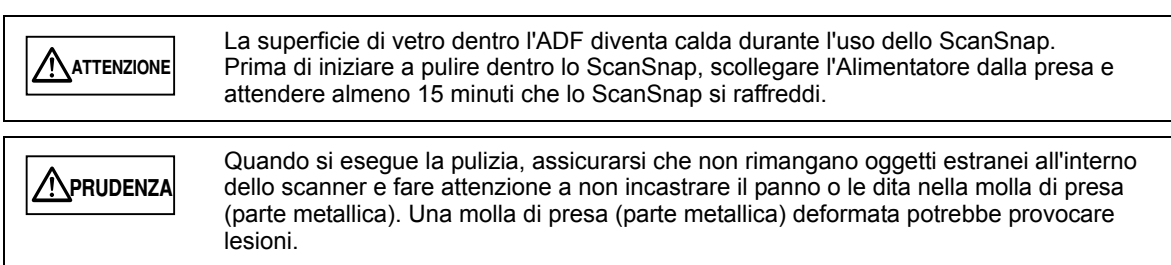

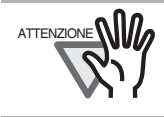

Non usare mai acqua o detergente neutro per pulire l'interno dello ScanSnap.

1. Aprire l'ADF mentre si tira la leva di apertura del coperchio.

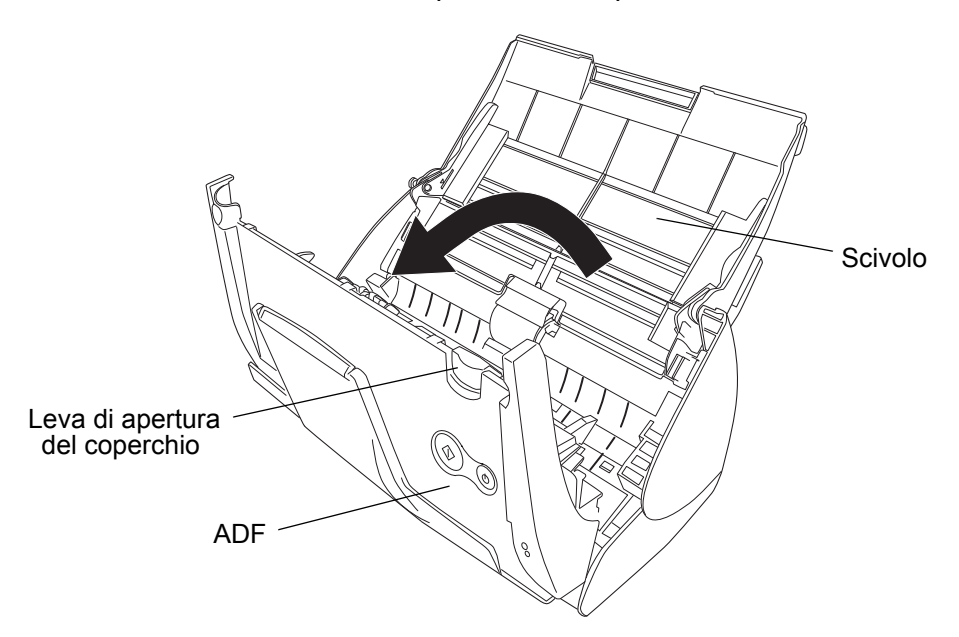

2. Pulire le seguenti parti con un panno inumidito con il detergente F1.

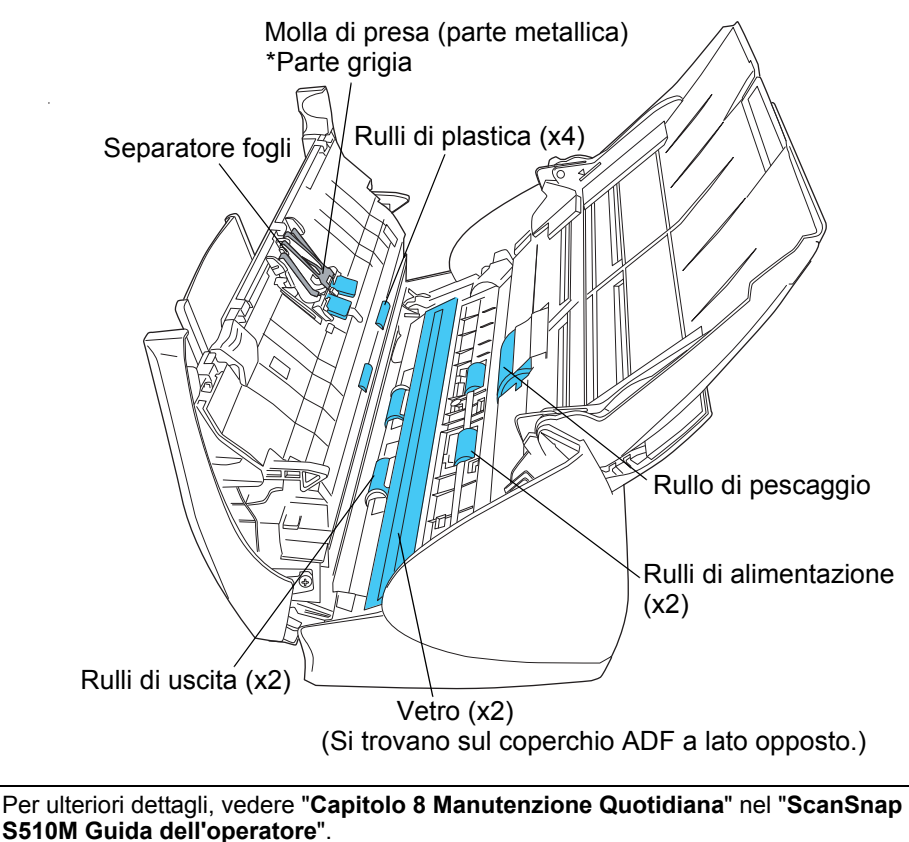

# 5.4 Pulire il Trasporto Fogli

Quando si usa continuamente il Trasporto Fogli, sporco e polvere possono intaccare la sua superficie esterna ed interna.

Pulirla regolarmente, in quanto potrebbe provocare errori di scansione.

<Metodo di pulizia>

Usare un panno asciutto e pulito, o un panno morbido inumidito con il detergente F1 o un detergente leggero per poi pulirlo delicatamente la superficie da sporcizia o polvere.

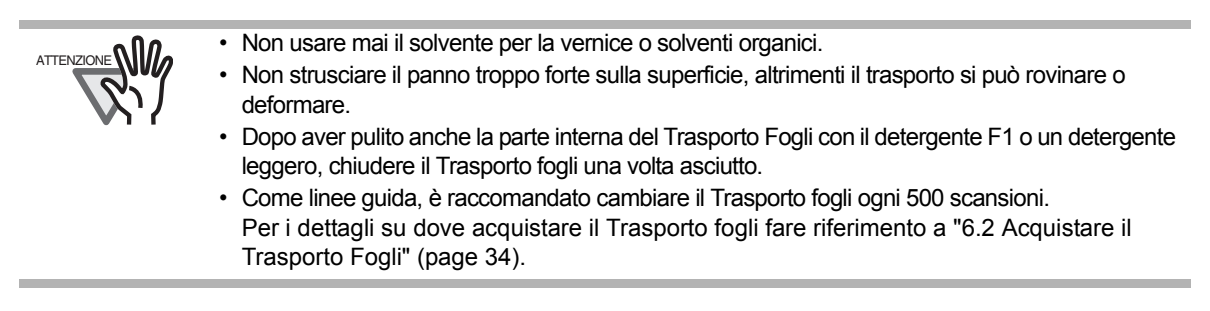

# Capitolo 6 Materiali di consumo

Questo capitolo descrive come sostituire e acquistare i materiali di consumo e alcune parti regolari.

| <ul> <li>Prima di rimuovere i componenti sostituibili dell'unità ScanSnap, scollegare il cavo di<br/>alimentazione dalla presa per evitare il rischio di incendio o folgorazione.</li> </ul> |
|----------------------------------------------------------------------------------------------------|
| <ul> <li>Per evitare lesioni, non mettere le parti interne (come Separatore fogli e Rullo di presa)<br/>in aree dove possono essere raggiunte da bambini piccoli.</li> </ul>                 |

## 6.1 Numeri parte e ciclo di sostituzione delle parti di consumo

La seguente tavola mostra i numeri delle parti dei materiali di consumo e mostra guide per il ricambio di queste parti.

| No | Descrizione        | No. delle parti | Ciclo di sostituzione   |
|----|--------------------|-----------------|-------------------------|
| 1  | Rullo di pescaggio | PA03360-0001    | 100.000 fogli o un anno |
| 2  | Separatore fogli   | PA03360-0002    | 50.000 fogli o un anno  |

Questi cicli di sostituzione sono indicazioni di massima, quando viene scansionata carta formato A4/

libera da legno 80 g/m<sup>2</sup>. Il ciclo attuale può cambiare secondo la carta scansionata.

Usare solo materiali di consumo specificati da PFU LIMITED.

Usare le seguenti procedure per controllare i valori delle parti ricambiabili per l'informazione d'uso e la sostituzione. 1. Cliccare sull'icona dello ScanSnap Manager nel menu Scansione fronte-retro Dock. Scansione lato singolo 2. Fare click sul menu "Controllare i materiali di consumo". Impostazioni... ⇒ Apparirà la finestra "ScanSnap Manager -Usare lo Quick Menu Selezionare un profilo... Verifica stato materiali di consumo". Questa Gestione dei profili... finestra indica quante volte i materiali di consumo sono stati usati. Controllare i materiali di consumo... Mantieni nel Dock Apri al login Mostra nel Finder Nascondi Esci  $\Theta \cap \Theta$ ScanSnap Manager - Verifica stato materiali di consumo Il numero di volte che sono usati materiali di consumo. Resettare il contatore dei materiali di consumo guando i materiali sono sostituiti. Valore di obiettivo per la sostituzione dei materiali Totale pagine scansionate Contatore del rullo di pescaggio Reimposta Rullo di pescaggio 100000 fogli Separatore fogli 50000 fogli Contatore del separatore fogli Reimposta RSostituire i materiali di consumo usando come linee guida "Valore di obiettivo per la sostituzione dei materiali".

> Per dettagli sull'acquisto di materiali di consumo, visitare il seguente sito internet o contattare il rivenditore dello scanner Fujitsu dove è stato acquistato lo ScanSnap. [Sito Web] http://scansnap.fujitsu.com/

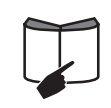

# 6.2 Acquistare il Trasporto Fogli

Se il "Trasporto Fogli" venduto insieme a questo prodotto non può essere usato per la scansione a causa di danneggiamento o consumo e strappi, si può acquistare separatamente.

Come indicazione, è raccomandato sostituire il Trasporto Fogli ogni 500 scansioni. Tuttavia il numero di volte dell'uso cambia secondo l'uso. Se il Trasporto fogli è rovinato sostituirlo.

La descrizione del Trasporto Fogli (venduto anche separatamente) e il numero delle parti di ricambio sono i seguenti:

| Descrizioni                 | Quantità | P/N         |
|-----------------------------|----------|-------------|
| ScanSnap il Trasporto Fogli | 5 pezzi  | FI-511ES-WW |
|                             |          |             |

I contenuti di questo manuale sono soggetti a cambiamenti senza avvertimento. Questo manuale Questo manuale non può essere riprodotto, adattato o tradotto senza permesso a priori scritto. LEGGERE QUESTO INTERO MANUALE ATTENTAMENTE PRIMA DI USARE QUESTO PRODOTTO. SE QUESTO PRODOTTO NON E' USATO CORRETTAMENTE, LESIONI INASPETTATE POSSONO ESSERE CAUSATE AGLI UTENTI O PERSONE VICINE. Mentre tutti gli sforzi possibili sono stati fatti per assicurare l'accuratezza di tutte le informazioni di questo manuale, PFU LIMITED non si assume alcuna responsabilità verso alcuna parte per qualsiasi danno causato da errori o omissioni o da dichiarazioni di qualsiasi tipo in questo manuale, i suoi aggiornamenti o supplementi, sia che questi errori siano omissioni o dichiarazioni risultanti da negligenza, incidenti, o qualsiasi altra causa. PFU LIMITED inoltre non assume alcuna responsabilità derivante dall'applicazione o l' uso di qualsiasi prodotto o sistema qui descritto; né alcuna responsabilità per danni incidentali o consequenziali derivanti dall'uso di questo manuale. PFU LIMITED non riconosce nessuna garanzia riguardo alle informazioni qui contenute, siano esse espresse, implicite o statutarie. PFU LIMITED non assume alcuna responsabilità per danni fortuiti o conseguenti in seguito all'uso di questo prodotto e per qualsiasi reclamo di terze parti.